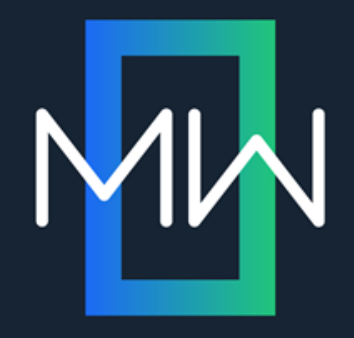

# MadCap Doc-To-Help Single Sourcing for Multiple Outputs

#### PRESENTED BY

#### Robin Stefani

Technical Training & Communications Manager STEALTHbits Technologies, Inc.

## AGENDA

- Background
- Word Best Practices
- Create Doc-To-Help Project from One Document
- Adding Documents to a Project
- Questions & Answers

Background

## **MY COMPANY'S PROBLEM**

- Multiple content sources
- Multiple outputs for each source
- Additional outputs desired
- No content management system available
- My skills were in working with Microsoft Word

## The Solution: Doc-To-Help

#### Doc-to-Help (a.k.a. D2H)

- Work in Word
- Generate all outputs:
  - In-product help (CHM file)
  - Website (HTML files)
  - Downloadable (PDFs)
- Easy to work with

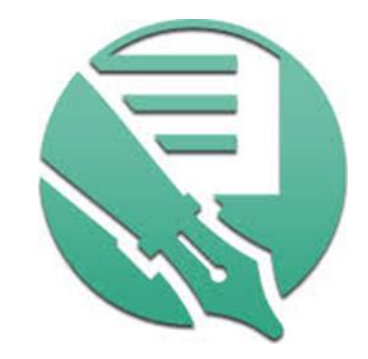

## Word Best Practices

#### WORD HEADING STYLES

- Used for:
  - Page breaks
  - Table of contents
  - Related topics / navigation
- Limited to Headings 1-5

- Avoid headings with no text
- Use a "fake" heading
  - Same look and feel
  - Not referenced by D2H during output generation

|       | 5- J 🖞                        | 7 X D D              | ↓ ÷                                                                                                    |                      |                                                                                                    |                       |                    |                    |                     | Docum                       | nent1 - Word                 |                  |                         |                         |                         |                      |                             |                      |                    |                       |                    | ? 💿                                 | - 8 X       |
|-------|-------------------------------|----------------------|----------------------------------------------------------------------------------------------------|----------------------|----------------------------------------------------------------------------------------------------|-----------------------|--------------------|--------------------|---------------------|-----------------------------|------------------------------|------------------|-------------------------|-------------------------|-------------------------|----------------------|-----------------------------|----------------------|--------------------|-----------------------|--------------------|-------------------------------------|-------------|
| FILE  | HOME IN                       | INSERT DESIG         | N PAGE LAYOUT                                                                                                    | REFERENCE            | S MAILINGS                                                                                                    | REVIEW VIE            | W DEVEL            | OPER               |                     |                             |                              |                  |                         |                         |                         |                      |                             |                      |                    |                       |                    | Robin S                             | stefani 👻 🔍 |
| Paste | Cut<br>Copy<br>Format Painter | Calibri<br>r B I ∐ ▼ | $\rightarrow$ 11 $\rightarrow$ A <sup>*</sup> A <sup>*</sup> Aa<br>abe $\mathbf{x}_2$ $\mathbf{x}^2$ $\mathbf{A} \rightarrow \mathbf{a}^{*}$ | •   🍖   🗄<br>• 🔺 • 📑 | - 1 = - 1 = -   € = -   € = -   € = -   € = -   € = -   € = -   € = -   € = -   € = -   € = -   € = -   € = -   € = -   € = -   € = -   € = -   € = -   € = -   € = -   € = -   € = -   € = -   € = -   € = -   € = -   € = -   € = -   € = -   € = -   € = -   € = -   € = -   € = -   € = -   € = -   € = -   € = -   € = -   € = -   € = -   € = -   € = -   € = -   € = -   € = -   € = -   € = -   € = -   € = -   € = -   € = -   € = -   € = -   € = -   € = -   € = -   € = -   € = -   € = -   € = -   € = -   € = -   € = -   € = -   € = -   € = -   € = -   € = -   € = -   € = -   € = -   € = -   € = -   € = -   € = -   € = -   € = -   € = -   € = -   € = -   € = -   € = -   € = -   € = -   € = -   € = -   € = -   € = -   € = -   € = -   € = -   € = -   € = -   € = -   € = -   € = -   € = -   € = -   € = -   € = -   € = -   € = -   € = -   € = -   € = -   € = -   € = -   € = -   € = -   € = -   € = -   € = -   € = -   € = -   € = -   € = -   € = -   € = -   € = -   € = -   € = -   € = -   € = -   € = -   € = -   € = -   € = -   € = -   € = -   € = -   € = -   € = -   € = -   € = -   € = -   € = -   € = -   € = -   € = -   € = -   € = -   € = -   € = -   € = -   € = -   € = -   € = -   € = -   € = -   € = -   € = -   € = -   € = -   € = -   € = -   € = -   € = -   € = -   € = -   € = -   € = -   € = -   € = -   € = -   € = -   € = -   € = -   € = -   € = -   € = -   € = -   € = -   € = -   € = -   € = -   € = -   € = -   € = -   € = -   € = -   € = -   € = -   € = -   € = -   € = -   € = -   € = -   € = -   € = -   € = -   € = -   € = -   € = -   € = -   € = -   € = -   € = -   € = -   € = -   € = -   € = -   € = -   € = -   € = -   € = -   € = -   € = -   € = -   € = -   € = -   € = -   € = -   € = -   € = -   € = -   € = -   € = -   € = -   € = -   € = -   € = -   € = -   € = -   € = -   € = -   € = -   € = -   € = -   € = -   € = -   € = -   € = -   € = -   € = -   € = -   € = -   € = -   € = -   € = -   € = -   € = -   € = -   € = -   € = -   € = -   € = -   € = -   € = -   € = -   € = -   € = -   € = -   € = -   € = | ≝   2↓   ¶<br>⊉ • ⊞ • | AaBb(<br>Heading 1 | AaBbC<br>Heading 2 | AaBbCc<br>Heading 3 | <b>AaBbCcl</b><br>Heading 4 | <b>AaBbCcDı</b><br>Heading 5 | ACC B<br>Sb_Date | AaßbCcDdEe<br>Sb_Footer | AaBbCcDdEe<br>Sb_Generi | AaßbCcDdEe<br>Sb_Generi | AaBbCı<br>Sb_Solutio | AU<br>Sb_TitlePa            | AaBbCcDເ<br>୩ Normal | Step 1 – 4<br>Step | → AaBbC<br>List Conti | AaBt<br>List Conti | ♣ Find ▼<br>♣ Replace<br>♦ Select ▼ |             |
| Navia | ation                         |                      | * X L                                                                                                    |                      |                                                                                                    |                       |                    |                    | 1 · · · · · ·       |                             | 1                            | 2                | 3                       | 4                       | 1 · · · 5 · ·           | 6                    | · <u>`</u> · · · <b>7</b> · |                      |                    |                       |                    |                                     |             |

## **D2H FORMAT OPTIONS**

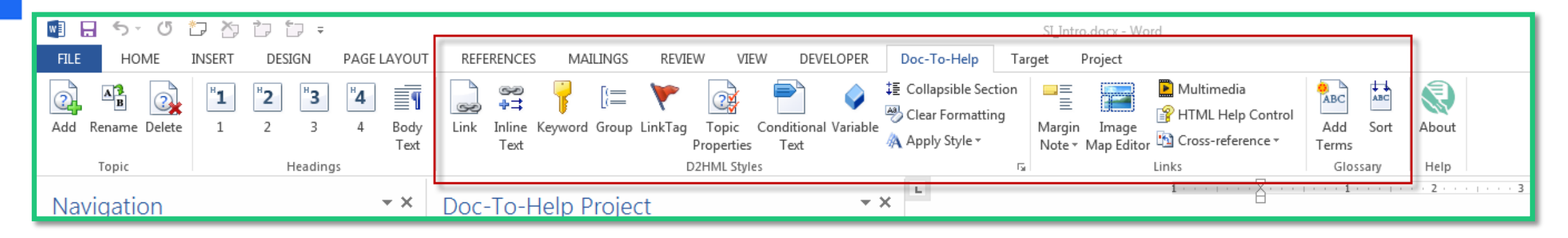

- Collapsible Section
- Conditional Text
- Inter-document Link
- Multimedia
- Auto-Index
- And more...

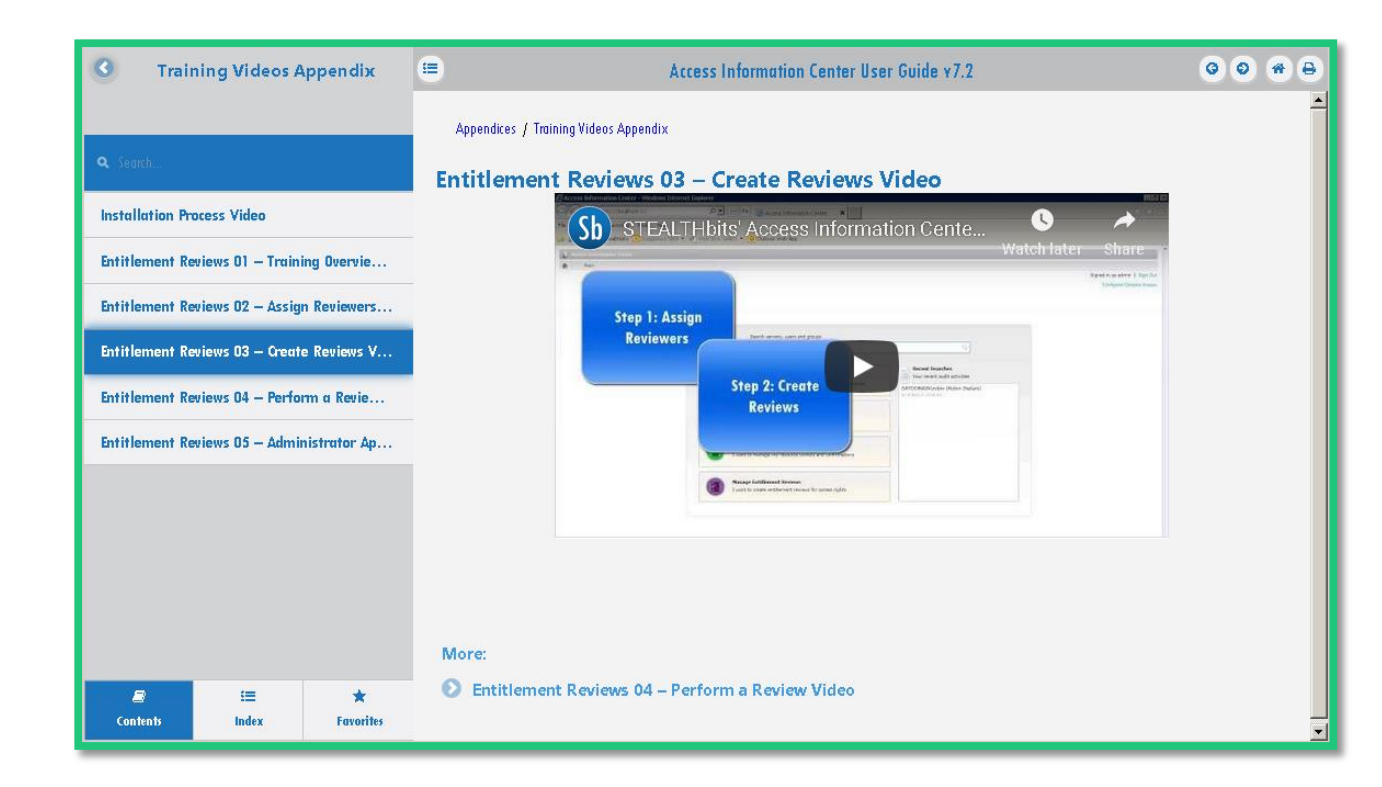

#### **COLLAPSIBLE SECTIONS**

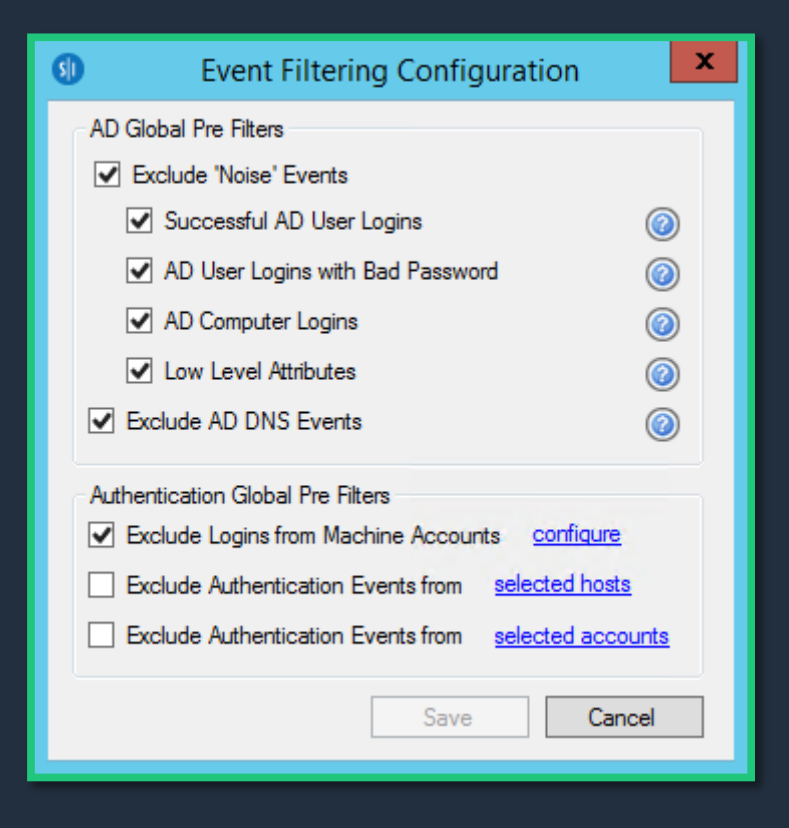

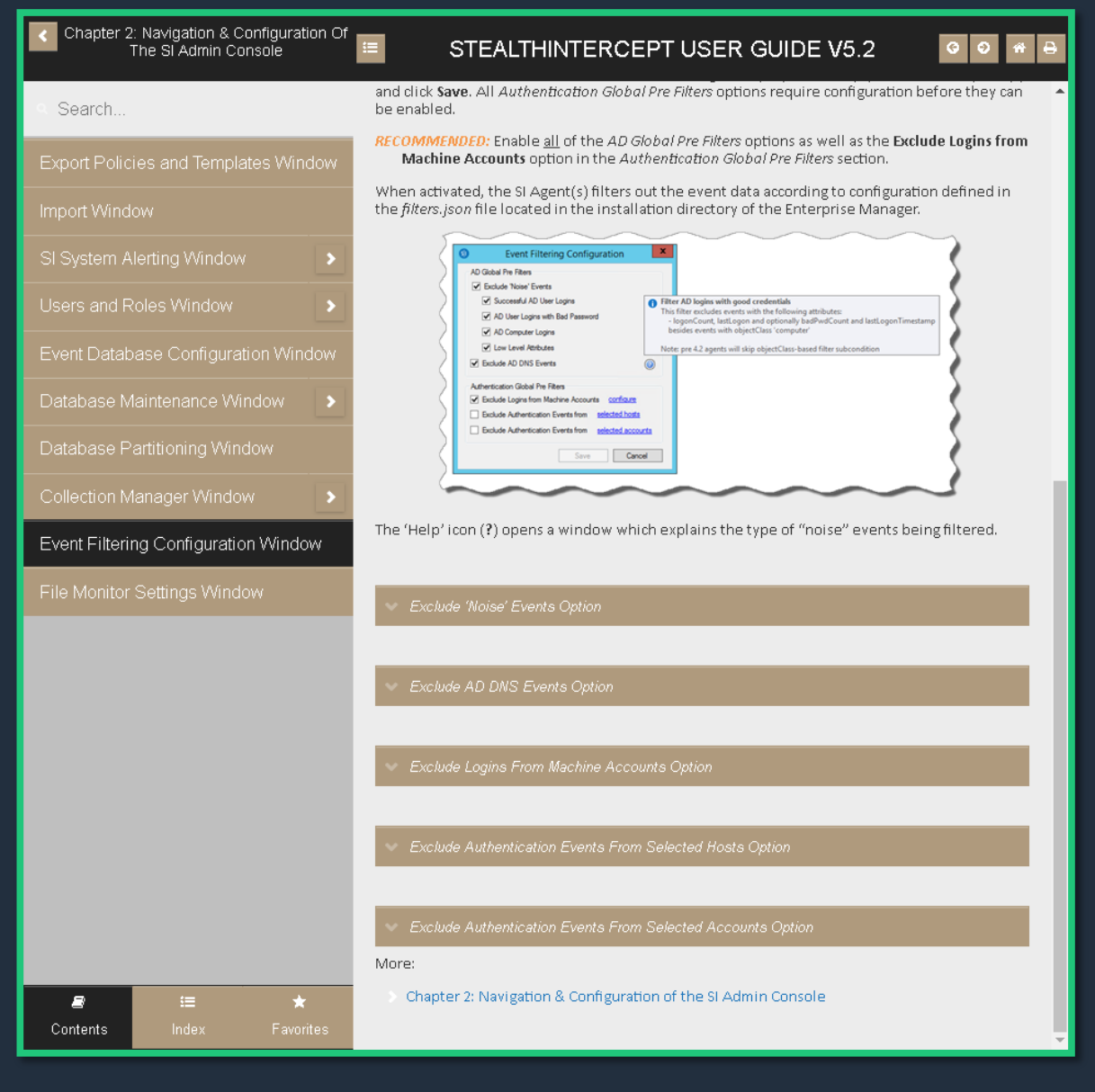

#### **BULLETED LISTS & TABLES**

**Bulleted Lists** 

- Bullets do not always
   render correctly
- Wingding Arrow (>)
   became a Greek letter (Φ)
- Create a test project to find your bullets

#### Tables

- Keep it simple
- Do NOT merge cells
- Use cell format options

#### **TABLES: FROM WORD TO WEBSITE**

#### StealthAUDIT®Management Platform

#### STEALTHbits

Exception definitions that can be customized have the following default values for the customizable parameters:

| Analysis Task           | Customizable Parameter Name | Default Value                                                                                                    | Value Indicates                                                                |
|-------------------------|-----------------------------|----------------------------------------------------------------------------------------------------|--------------------------------------------------------------------------------|
| Large Groups            | @LARGE_THRESHOLD            | 10                                                                                                    | A group object with 10<br>members or more                                      |
| Deeply Nested<br>Groups | @NESTING_THRESHOLD          | 1                                                                                                    | A group object nested 1<br>level or deeper within<br>another group object      |
| Stale Users             | @STALE_THRESHOLD            | 60                                                                                                    | A user object that has<br>been inactive for 60 day<br>or more                  |
|                         | @INCLUDE_DISABLED           | True                                                                                                    | A user object that has<br>been disabled                                        |
|                         | @INCLUDE_EXPIRED            | True                                                                                                    | A user object that has<br>expired                                              |
| Stale Membership        | @STALE_THRESHOLD            | 10                                                                                                    | A group with 10% of its<br>effective members are<br>stale users                |
| Large Token             | @TOKEN_THRESHOLD            | 10                                                                                                    | A user object with<br>effective membership in<br>more than 10 group<br>objects |
| Admin Historical<br>SID | #ADMIN_GROUPS               | <ul> <li>→ Domain</li> <li>Admins</li> <li>→ Enterprise</li> <li>Admins</li> <li>→ Schema</li> <li>Admins</li> </ul> | List of administrative<br>groups                                               |

| Active Directory Inventory Solution                                     | STEALTHA                                | UDIT MANAGEMENT<br>GUIDE V8.2               | PLATFORM                                                                                              | USER 😡 🕷                                                                       |
|-------------------------------------------------------------------------|-----------------------------------------|---------------------------------------------|----------------------------------------------------------------------------------------------------|--------------------------------------------------------------------------------|
| Search                                                                  | Exception definition customizable param | s that can be customized have the<br>eters: | following default                                                                                     | values for the                                                                 |
| ctive Directory Inventory Job Group                                     | Analysis Task                           | Customizable Parameter<br>Name              | Default Value                                                                                         | Value Indicates                                                                |
| ecommended Configuration for the<br>ctive Directory Inventory Job Group | Large Groups                            | @LARGE_THRESHOLD                            | 10                                                                                                    | A group object with<br>10 members or more                                      |
| AD_Scan Job >                                                           | Deeply Nested<br>Groups                 | @NESTING_THRESHOLD                          | 1                                                                                                    | A group object<br>nested 1 level or<br>deeper within another<br>group object   |
| AD_Exceptions Job                                                       | Stale Users                             | @STALE_THRESHOLD                            | 60                                                                                                    | A user object that has<br>been inactive for 60<br>days or more                 |
|                                                                         |                                         | @INCLUDE_DISABLED                           | True                                                                                                  | A user object that has<br>been disabled                                        |
|                                                                         |                                         | @INCLUDE_EXPIRED                            | True                                                                                                  | A user object that has<br>expired                                              |
|                                                                         | Stale<br>Membership                     | @STALE_THRESHOLD                            | 10                                                                                                    | A group with 10% of<br>its effective members<br>are stale users                |
|                                                                         | Large Token                             | @TOKEN_THRESHOLD                            | 10                                                                                                    | A user object with<br>effective membership<br>in more than 10 group<br>objects |
|                                                                         | Admin<br>Historical SID                 | #ADMIN_GROUPS                               | <ul> <li>→ Domain<br/>Admins</li> <li>→ Enterprise<br/>Admins</li> <li>→ Schema<br/>Admins</li> </ul> | List of administrative<br>groups                                               |

See the <u>Customize Analysis Parameters for the 3-AD\_Exceptions Job</u> section for instructions to modify parameters. See <u>AD Exception Types Translated</u> section for an explanation of Exception Types.

More:

2

Active Directory Inventory Solution

Customize Analysis Parameters for the 3-AD\_Exceptions Job

Create Doc-To-Help Project from One Document

## FINAL PREPARATIONS FOR NEW D2H PROJECT

Is the Navigation pane exactly as you expect?

- No blank headings
- Fake headings applied
- Remove existing Table of Contents

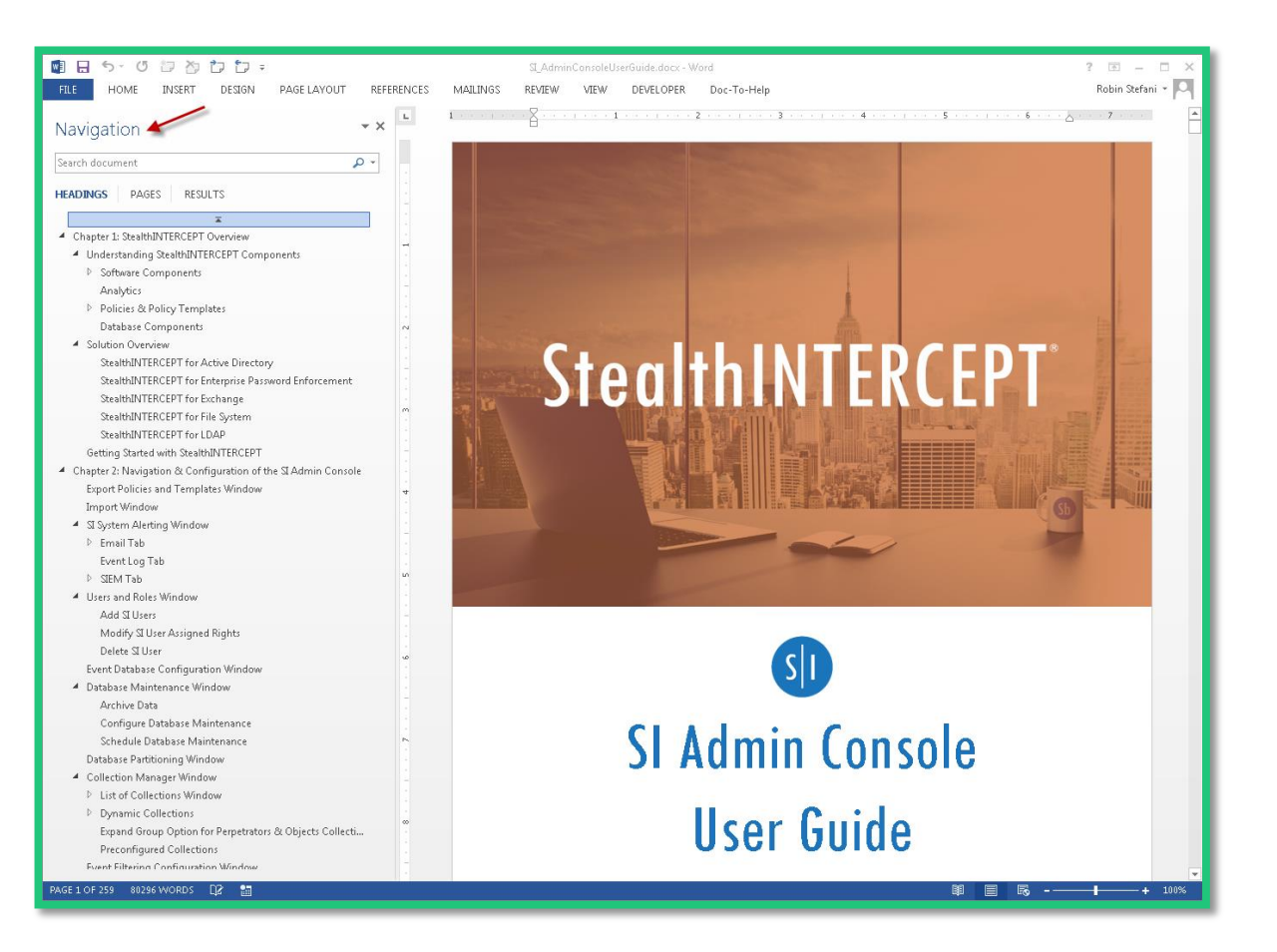

#### **CREATE A NEW PROJECT**

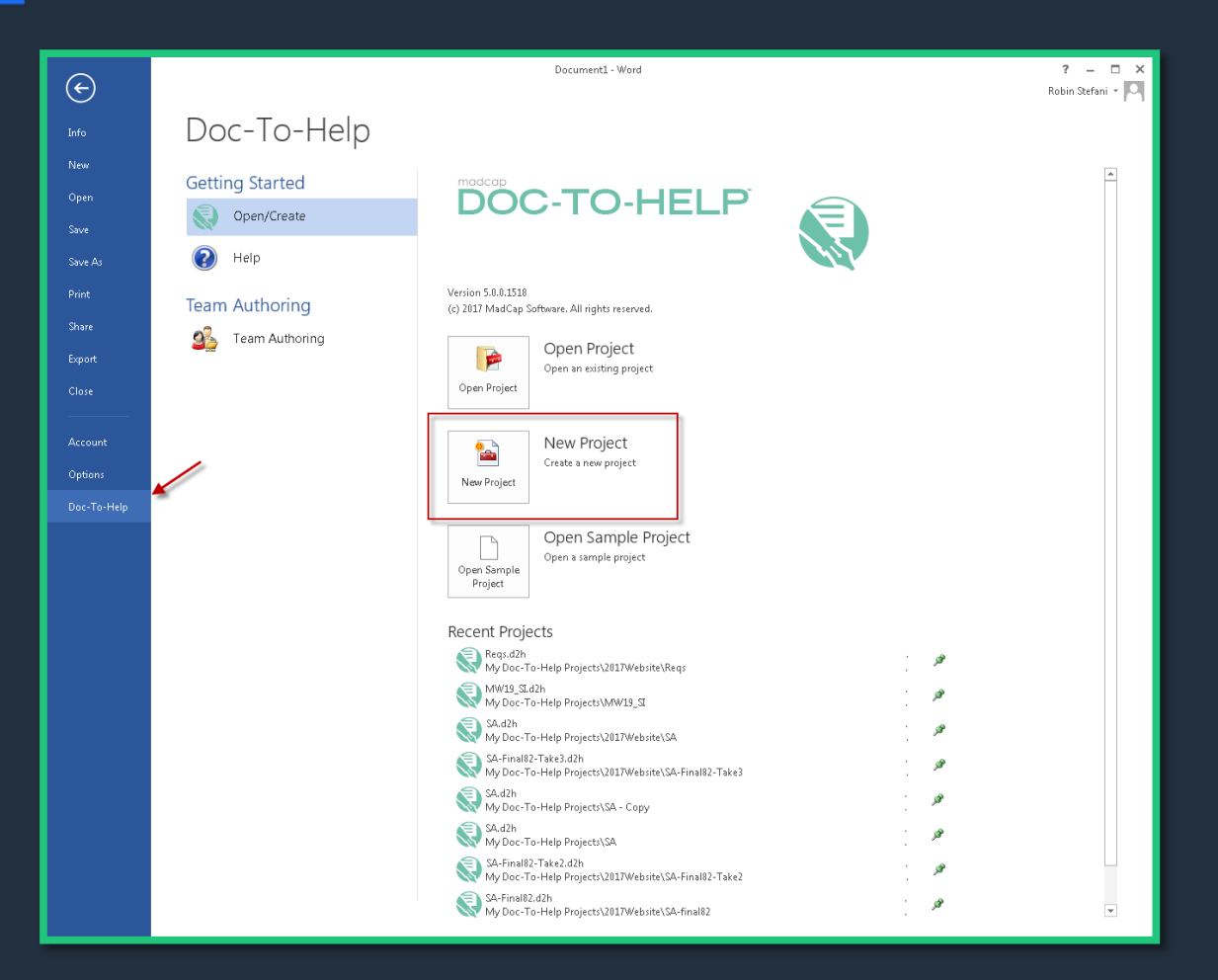

- Start with blank Word file
- Navigate to:
  - File
    - Doc-To-Help
      - Open/Create
        - » New Project
- New Project Wizard opens

## NAME YOUR PROJECT

- Project File Name
- Choose location
- My Doc-To-Help Projects folder is default location
- Team Authoring is an option:
  - File Repository
  - Web Repository
  - Team Foundation Server

| Ś | New Project Wizard                                                                                        | × |
|---|----------------------------------------------------------------------------------------------------|---|
|   | Name Your Project                                                                                         |   |
|   | Project Name:                                                                                             |   |
|   | StealthINTERCEPT                                                                                          |   |
|   | Location:                                                                                                 |   |
|   | C:\Users\robin\Documents\My Doc-To-Help Projects\StealthINTERCEPT                                         |   |
|   | Doc-To-Help will create a project directory for you. To specify a different one, click the Browse button. |   |
|   | Avoid locations that already contain a Doc-To-Help project file (.d2h).                                   |   |
|   |                                                                                                    |   |
|   |                                                                                                    |   |
|   |                                                                                                    |   |
|   |                                                                                                    |   |
|   |                                                                                                    |   |
|   | < Back Next > Cance                                                                                       |   |

#### **NEW PROJECT WIZARD**

| 🔊 New Project Wizard                                                                                                    | New Project Wizard                                                                                                    | New Project Wizard                                                                                                    |
|----------------------------------------------------------------------------------------------------|----------------------------------------------------------------------------------------------------|----------------------------------------------------------------------------------------------------|
| Select the Default Language                                                                                                    | Select the Default Source Style Sets                                                                                                    | Select the Default Target                                                                                                    |
| Select the main (default) character set you'd like to use for this project. You will be able to use other<br>characters too, but selecting the appropriate main language can make your files smaller in size and<br>more eacily readable. | Doc-To-Help automatically attaches a Microsoft® Word template or a style sheet to your project's documents. You can change them later or use your own. | A Target is a Doc-To-Help output. Choose the default Target for your project below.                                                                                |
| English (United States)                                                                                                    | Select document template:                                                                                                    | You can select and build any Target once your project is created; your default choice is effective<br>only until you choose another.                               |
|                                                                                                    | STEALTHbits Template.dotx           This template will be used for your Microsoft® Word documents.                                                     | NetHelp         P HTML Help 1.x         SavaHelp         Microsoft Help 2.0         Microsoft Help Viewer         Printed Manual         Eclipse Help         ECUB |
|                                                                                                    |                                                                                                    |                                                                                                    |
| < Back Next > Cancel                                                                                                    | < Back Next > Cancel                                                                                                    | < Back Next > Cancel                                                                                                    |

Default Language

 Language you work in Source Template

Template of
 original Word file

Default Target

 Most complex target

## **IMPORT DOCUMENT WIZARD**

**Starting Content** 

- Existing Word
- New Word

**Document Location Select Files** 

- File Repository
- SharePoint

- Navigate to file
- Can import multiple files

| 🔊 New Project Wizard 🛛 🛛 🔀                                                                                                    |
|----------------------------------------------------------------------------------------------------|
| How Would You Like to Start Creating Content?                                                                                                    |
| Choose how you would like to start, and Doc-To-Help will create initial files in the format of your<br>choice, import existing files, or leave the project empty. |
| C Microsoft Word<br>Project will include a new Microsoft Word document.                                                                                           |
| Import existing files<br>Import existing Word files into this project. An import wizard will appear after the project is<br>created.                              |
|                                                                                                    |
| < Back Next > Cancel                                                                                                    |

| Document Import Wizard                                                                 |  |
|----------------------------------------------------------------------------------------|--|
| Choose Document Location                                                               |  |
|                                                                                        |  |
| <ul> <li>Local<br/>Import documents stored on your computer or the network.</li> </ul> |  |
| © SharePoint®<br>Import documents stored in a SharePoint Library.                      |  |
|                                                                                        |  |
|                                                                                        |  |
|                                                                                        |  |
|                                                                                        |  |
|                                                                                        |  |

| 🔯 Document Import Wizard                                              | ×                                   |
|-----------------------------------------------------------------------|-------------------------------------|
| Select Files or Folders to Import                                     |                                     |
| Doc-To-Help will import all files and folders added below.            |                                     |
| 費当 SI_AdminConsoleUserGuide.docx                                      | Add file(s)<br>Add folder<br>Remove |
| Copy files to: Documents     C Leave files at their original location |                                     |
| < Back Import                                                         | Cancel                              |

#### FIRST PROJECT

#### Three Ribbons in Word

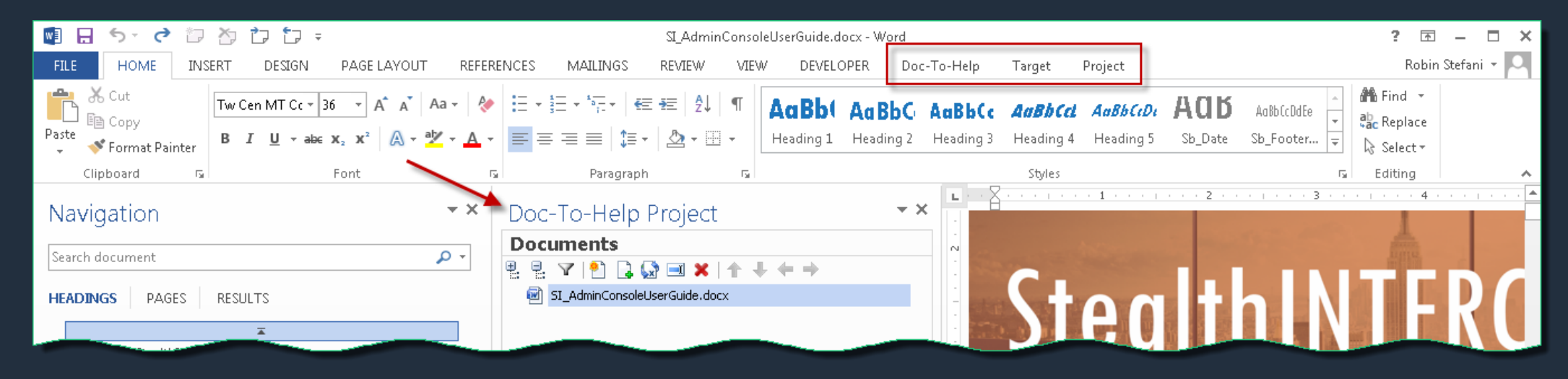

#### Doc-To-Help

 Word-based formats & features

#### Target

 Target-based features & properties

#### Project

 Project-based features & properties

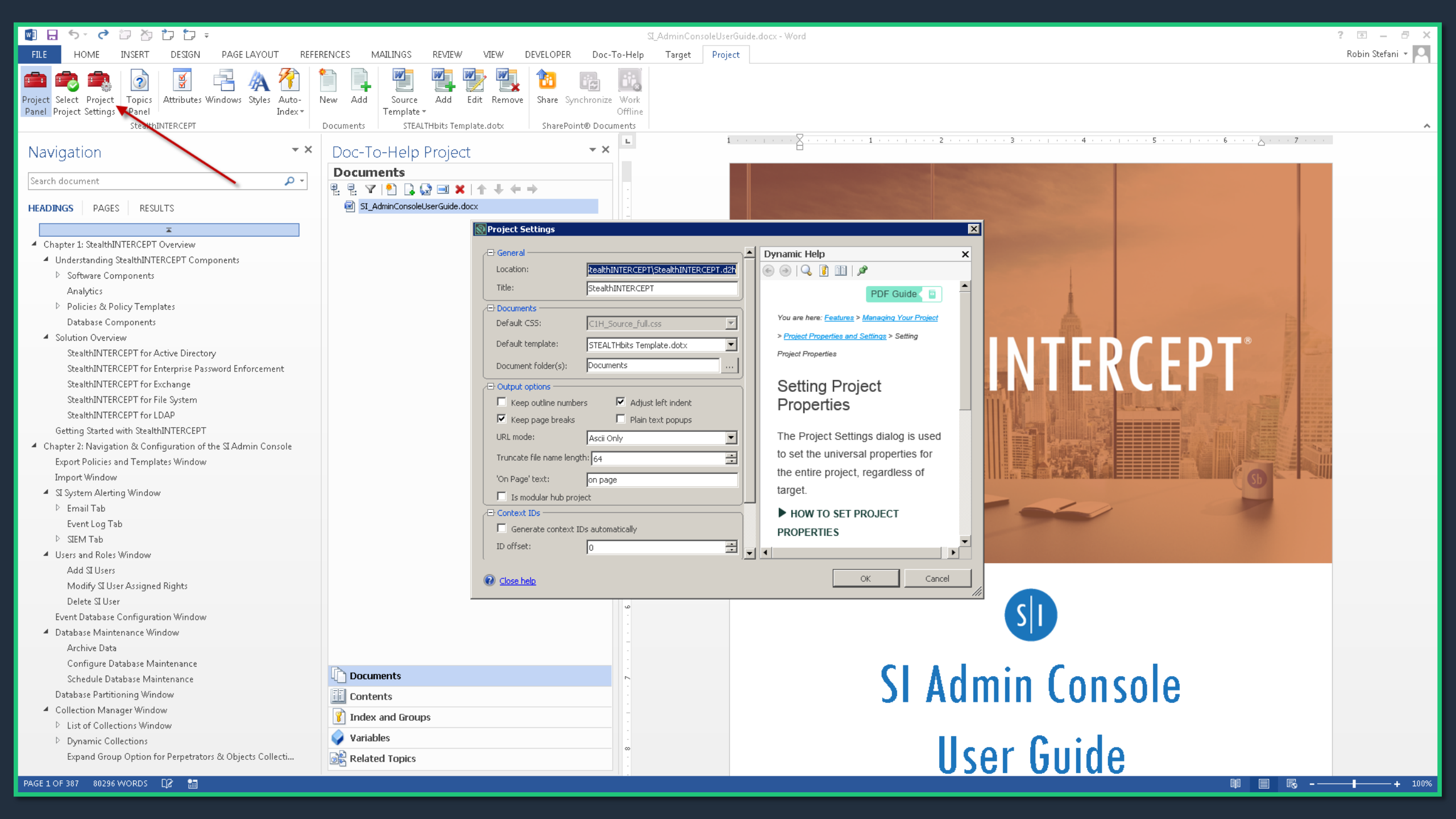

#### **PROJECT SETTINGS**

| Project Settings                              |            |                                                              |   |
|-----------------------------------------------|------------|--------------------------------------------------------------|---|
| ∃ General                                     | <u> </u>   | Dynamic Help                                                 | × |
| Location: tealthINTERCEPT\StealthINTERCEPT    | .d2h       | 🐵   🔍 🔋 🏢   🌶                                                |   |
| Title: StealthINTERCEPT                       |            | PDF Guide 🧧                                                  | • |
| Documents                                     |            |                                                              |   |
| Default CSS: C1H_Source_full.css              |            | You are here: <u>Features</u> > <u>Managing Your Project</u> |   |
| Default template: STEALTHbits Template, doty  | <b>–</b>   | > Project Properties and Settings > Setting                  |   |
|                                               |            | Project Properties                                           |   |
| Document folder(s): Documents                 | ]          |                                                              |   |
| Output options                                | $\equiv$ 1 | Setting Project                                              |   |
| 🗖 Keep outline numbers 🛛 🗹 Adjust left indent |            | Properties                                                   |   |
| 🔽 Keep page breaks 🔲 Plain text popups        |            |                                                              |   |
| URL mode: Ascii Only                          | ㅋ          | The Project Settings dialog is used                          |   |
| Truncata filo nama lengthu le c               |            | to set the universal properties for                          |   |
|                                               | <b>_</b>   | the entire project regardless of                             |   |
| 'On Page' text: on page                       |            | the entire project, regardless of                            |   |
| 🔲 Is modular hub project                      |            | target.                                                      |   |
| 🖻 Context IDs —                               |            | HOW TO SET PROJECT                                           |   |
| Generate context IDs automatically            |            | PROPERTIES                                                   |   |
| ID offset:                                    | <b>H</b>   |                                                              | • |
|                                               |            |                                                              |   |
| Olose help                                    |            | OK Cancel                                                    |   |

- Affect all outputs
- Source template
  - Translates styles from Word
- Provide granular control

#### **NetHelp TARGET PROPERTIES**

| 🕄 Help Targets                   |                    |                             | E                                                          |
|----------------------------------|--------------------|-----------------------------|------------------------------------------------------------|
| 😪 Add New Target 👻 Remove Target | ∠⊟ Basic —         |                             | Dynamic Help     X                                         |
| Eclipse Help                     | Name:              | NetHelp                     | 🐵 🕘   🔍 👔 🏢   🔎                                            |
| Help 2.0                         | Base name:         |                             | PDF Guide 💿                                                |
| HTML Help                        | Style sheet:       | C1H_NetHelp_full.css        | You are here: Features > Targets > Editing Target Settings |
| Manual                           | Template:          | STEALTHbits Template.dotx   |                                                            |
| MS Help Viewer                   | Theme:             | STEALTHbits BrownBlack      | Editing Target Settings                                    |
| ~                                | Attributes:        | (none)                      |                                                            |
|                                  | Folder:            | NetHelp                     | Using the Help Targets dialog, you can apply all           |
|                                  | ZE: Comments       | ,                           | kinds of settings to a target that you have created        |
|                                  | Use comments:      | None                        | (see <u>About Targets</u> and <u>Creating and Deleting</u> |
|                                  | - Advanced         |                             | Targets). This includes renaming the target to             |
|                                  | Caption:           | StealthINTERCEPT User Guide | (choosing the conditions to include or exclude from        |
|                                  | Color reduction:   | Keep original color format  | the output) and much more. The settings that are           |
|                                  | Image format:      | PNG if transformed          | available are different for each output type.              |
|                                  | Graphics scaling:  | Scale in build              |                                                            |
|                                  |                    | Graphics scale with fonts   | HOW TO EDIT TARGET SETTINGS                                |
|                                  | Default file:      | index.html                  | ► NOTE                                                     |
|                                  | Default extension: |                             |                                                            |
|                                  | Search stop list:  |                             | ▼                                                          |
|                                  |                    |                             |                                                            |
| Close help                       |                    |                             | OK Cancel                                                  |

- Only affect selected target output
- Control style & format
- NetHelp Specific: Caption displays at the top of the output

#### NetHelp TARGET PROPERTIES: THEME

- Theme manages the skin of the output
- Several available pre-configured themes
- Can be customized
   with ThemeRoller

| Theme Designer                                    |                                                    |                                         |                                    |        |
|---------------------------------------------------|----------------------------------------------------|-----------------------------------------|------------------------------------|--------|
| Theme: 🚺 TEALTHbits Brown 🛛 🔝 🗶   Style sheet: jo | uerymobile(MarketFixes 🔽 🔁                         |                                         |                                    |        |
| Design Preview                                    |                                                    | settings.en-us.xml                      |                                    | ېر     |
| Subtopic 2                                        |                                                    | topic                                   |                                    | -      |
| -                                                 | STEALTHINTERCEPT USER GUIDE                        | Swatch                                  | a                                  | 14 🔺   |
| . torm                                            |                                                    | Table mode<br>Text width                | auto<br>0                          |        |
| C term                                            | Second Topic / Subtopic 2 / Third Level Topic      | Strings                                 |                                    |        |
| Third Level Topic                                 | Expand All     Collapse All                        | Not found text<br>Not found title       | Topic not found<br>Topic not found |        |
| Third Level Topic 2                               | Third Level Topic                                  | Related topics                          |                                    |        |
| Table Sample                                      | Glossary term link: Term 1<br>Term 1               | Swatch<br>Mini                          | a<br>V                             | • =    |
|                                                   | Section 1<br>Here is a definition of the "Term 1". | Corners                                 | *                                  |        |
|                                                   | Ham 1 in Section                                   | Icons                                   |                                    |        |
|                                                   | Rem Thi Section .                                  | Торіс                                   | > arrow-r                          |        |
|                                                   | Item 2 in Section 1                                | Collapsed                               | ✓ arrow-d                          |        |
|                                                   |                                                    | Expanded                                | ▲ arrow-u                          |        |
|                                                   |                                                    | Breadcrumbs                             |                                    |        |
|                                                   | ✓ Section 2                                        | Visible                                 | <b>√</b>                           |        |
|                                                   |                                                    | Swatch                                  | a                                  | 14     |
|                                                   | More:                                              | Mini                                    | ✓                                  | _      |
|                                                   | Third Loud Tanie 2                                 | Corners<br>Jackida aureat tania         | ✓<br>•                             |        |
|                                                   |                                                    | Label                                   | •                                  | .4     |
|                                                   | Table Sample                                       | Separator                               | /                                  |        |
|                                                   |                                                    | lcons                                   |                                    |        |
|                                                   |                                                    | Topic                                   | > arrow-r                          |        |
|                                                   |                                                    | Collapsed                               | ✓ arrow-d                          |        |
|                                                   |                                                    | Expanded                                | ▲ arrow-u                          |        |
|                                                   |                                                    | Collansible section                     |                                    | -      |
|                                                   |                                                    | topic.swatch: string                    |                                    |        |
|                                                   |                                                    | Theme swatch applied to the topic area. |                                    |        |
| Contents Index Favorites                          |                                                    |                                         |                                    |        |
|                                                   |                                                    | <mark>]</mark>                          |                                    |        |
|                                                   |                                                    |                                         | OK                                 | Cancel |

#### **BUILD THE TARGET OUTPUT**

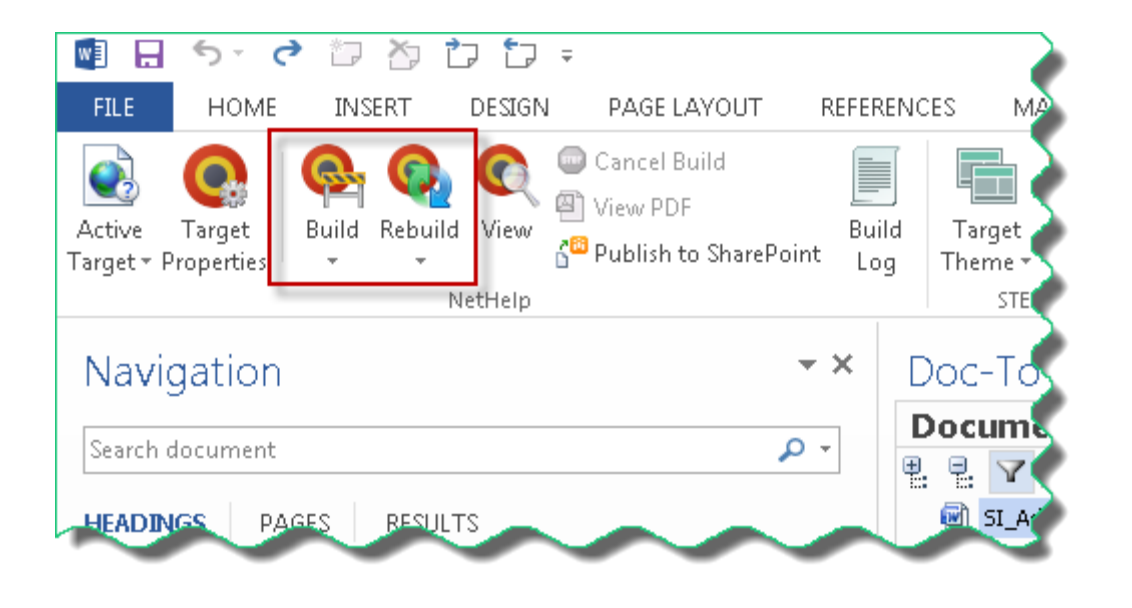

Two Options:

- Build
  - Incorporates text changes only
  - Takes less time
- Rebuild
  - All modifications included
  - Takes longer

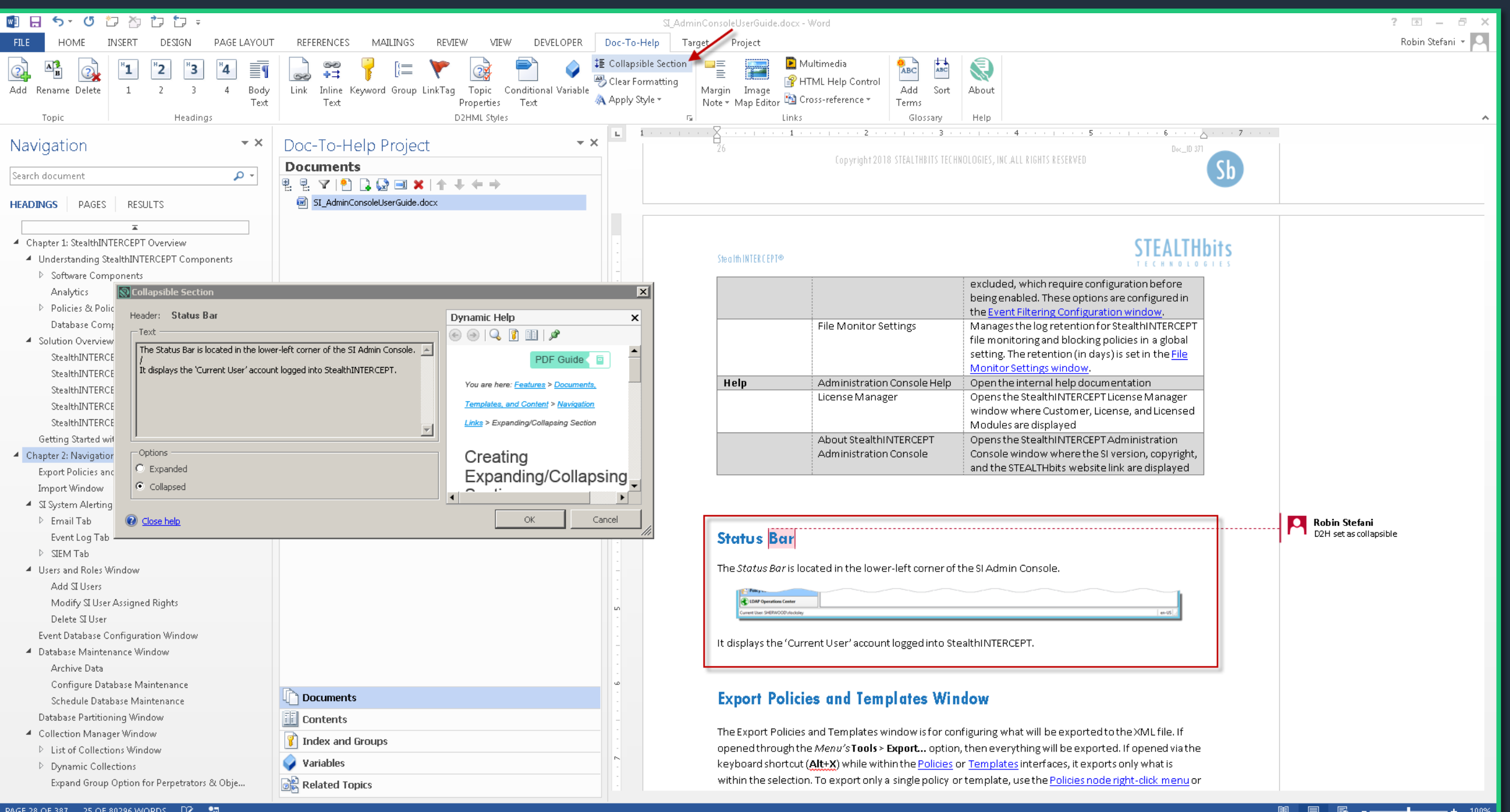

#### **APPLY COLLAPSIBLE SECTIONS**

- Keep content with parent heading in output
- Fake heading used in word

| Status <mark>Bar</mark>                                   |                   |                          |                |          |
|-----------------------------------------------------------|-------------------|--------------------------|----------------|----------|
| The <i>Status Bar</i> is lo                               | cated in the lowe | er-left corner of the SI | Admin Console. |          |
| EURP Departions Center<br>Current User SHERWOOD/Ideckslep |                   |                          |                | en-US [] |
| It displays the 'Cur                                      | rent User' accoun | t logged into StealthI   | NTERCEPT.      |          |
|                                                           | -                 |                          | -              | -        |
|                                                           |                   | $\sim$                   |                |          |

| Lollapsible Section                                                         | P                                                  |
|-----------------------------------------------------------------------------|----------------------------------------------------|
| Header: Status Bar                                                          | Dynamic Help X                                     |
| Text                                                                        | ) 😔 🔍 🚺 💷 🖉                                        |
| The Status Bar is located in the lower-left corner of the SI Admin Console. | PDF Guide                                          |
|                                                                             | You are here: <u>Features</u> > <u>Documents</u> , |
|                                                                             | Templates, and Content > Navigation                |
|                                                                             | Links > Expanding/Collapsing Section               |
| Options                                                                     | Creating                                           |
| C Expanded                                                                  | Expanding/Collapsing                               |
| <ul> <li>Collapsed</li> </ul>                                               |                                                    |
| J                                                                           |                                                    |
| Close help                                                                  | OK Cancel                                          |

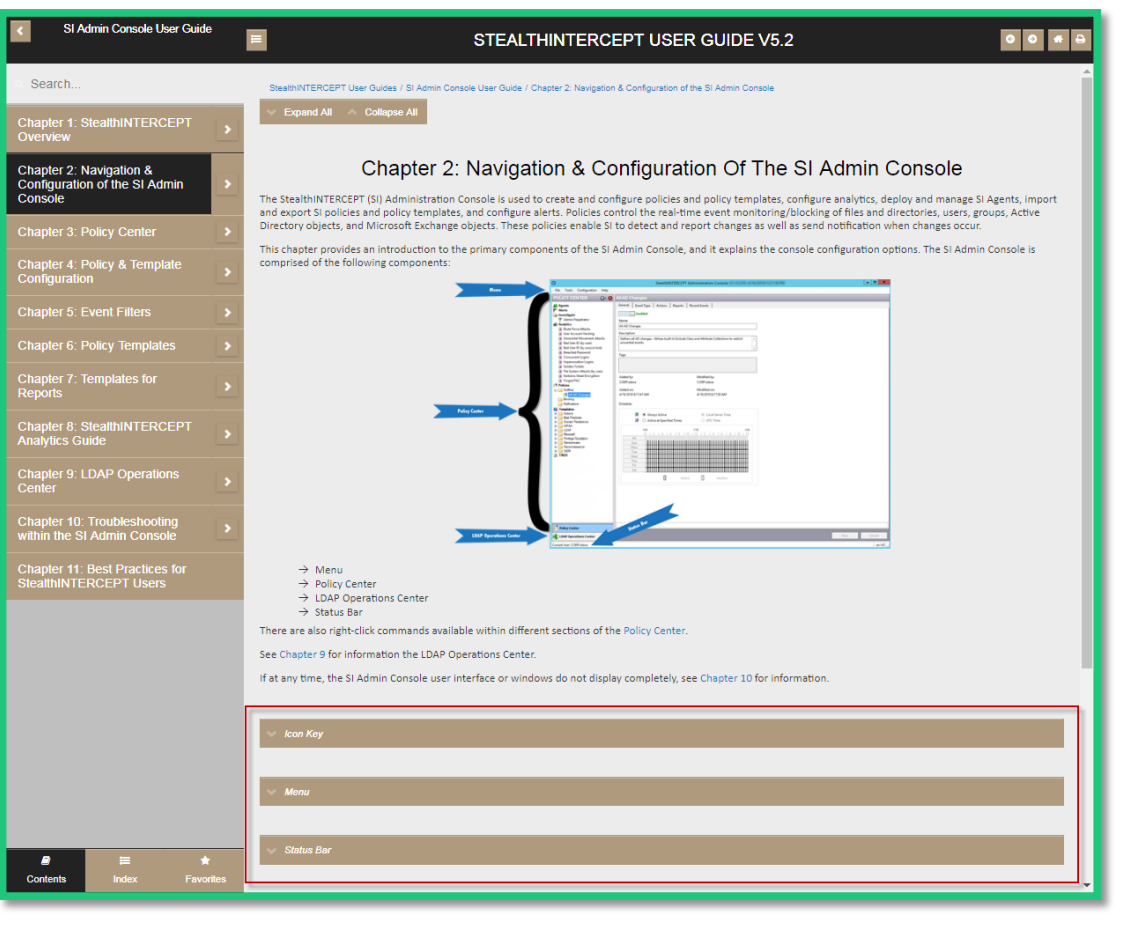

 First row in selection = Collapsed section heading

| 🖷 🖯 🖒 🖒 🖒 🗘 🗊                                                                                   |                                                                                                    | SI_AdminConsoleUserGuide.docx - Wo          | rd                                                    |                   |             | ? 🖻 – 🗗 🗙                                                                                                    |
|-------------------------------------------------------------------------------------------------|----------------------------------------------------------------------------------------------------|---------------------------------------------|-------------------------------------------------------|-------------------|-------------|----------------------------------------------------------------------------------------------------|
| FILE HOME <u>INSERT</u> DESIGN PAGE LAYOU                                                       | T REFERENCES MAILINGS REVIEW VIEW DEVELOPER                                                                                                    | Doc-To-Help Target Project                  |                                                       |                   |             | Robin Stefani 👻 🔼                                                                                                    |
| Project Select Project<br>Panel Project Setting:<br>StealthINTERCE                              | Auto-<br>Index *     New     Add     Image: Constraint of the second second seco | onize Work<br>Offline<br>Documents          |                                                       |                   |             |                                                                                                    |
| Navigation 🔹 🗙                                                                                  | Doc-To-Help Project 🔹 🗙                                                                                                    | Doc-To-Help Project                         |                                                       |                   | - ×         |                                                                                                    |
| Search document                                                                                 | Related Topics                                                                                                    | Di Topics                                   |                                                       |                   |             | Manu Parka Configuration 1<br>Proc Act of Configuration 1                                                                                                    |
|                                                                                                 | 뵘 팀 🍸 🙆 🔚 🕴 😹                                                                                                    | 📕 🧬 Filter View 👻 🚉 Contents 🔞 Index 端 Rela | ated Topics   🏣 Print and Export 👻   🛃 Properties   📓 | <sup>5</sup> Open |             | Ab Agente<br>Martin<br>Grandingate                                                                                                    |
| HEADINGS PAGES RESULTS                                                                          | 3 🕍 Chapter 1: StealthINTERCEPT Overview                                                                                                    | Title                                       | Document                                              | Style             | Туре 📥      | Advisor Registrator     Advisor Registrator     Advisor Registrator     Advisor Registrator     Advisor Registrator     Advisor Registrator     Advisor Registrator     Advisor Registrator                                                                                                    |
|                                                                                                 | Image: StealthINTERCEPT Components                                                                                                    | Y                                           |                                                       |                   |             | Hericental Missesser And     Margine 2014     Margine 2014     Margine 2014     Margine 2014     Margine 2014     Margine 2014     Margine 2014                                                                                                    |
| <ul> <li>Chapter 1: StealthINTERCEPT Overview</li> </ul>                                        | Software Components                                                                                                    | Chapter 1: StealthINTERCEPT Overview        | Documents\SI_AdminConsoleUserGuide.docx               | Heading 1         | Contents    | Bracket / Associet     Bracket / Associet     Bore     Bracket / Associet     Bore     Bore     B                                                                                                    |
| Understanding StealthINTERCEPT Components                                                       | StealthINTERCEPT Agent Information                                                                                                    | Understanding StealthINTERCEPT Compone      | Documents\SI_AdminConsoleUserGuide.docx               | Heading 2         | Conceptua   | No System Alterial by word     Sector With Comption     Forget Rick     Forget Rick                                                                                                    |
| Software Components                                                                             | Domain Controllers                                                                                                    | Software Components                         | Documents\SI_AdminConsoleUserGuide.docx               | Heading 3         | Conceptua   | n i i Africa<br>Refer<br>i Beitra                                                                                                    |
| Analytics                                                                                       |                                                                                                    | StealthINTERCEPT Agent Information          | Documents\SI_AdminConsoleUserGuide.docx               | Heading 4         | Conceptua   | Palicy Center                                                                                                    |
| Policies & Policy Templates                                                                     | MAS Device & Provy Servers for NAS File Antibity Monitoring                                                                                                    | Domain Controllers                          | Documents\SI_AdminConsoleUserGuide.docx               | Heading 5         | Conceptua   | <ul> <li>Construction</li> <li>Construction</li> <li>Construction</li> <li>Construction</li> <li>Construction</li> <li>Construction</li> <li>Struction</li> </ul>                                                                                                    |
| Database Components                                                                             | Analytics                                                                                                    | Exchange Servers                            | Documents\SI_AdminConsoleUserGuide.docx               | Heading 5         | Conceptua   | R Premise Locator<br>Premise Contents<br>R Premiser<br>R Premiser<br>R Premise |
| <ul> <li>Solution Overview</li> </ul>                                                           | Policies & Policy Templates                                                                                                    | Windows File Servers                        | Documents\SI_AdminConsoleUserGuide.docx               | Heading 5         | Conceptua   | 2 UKS                                                                                                    |
| StealthINTERCEPT for Active Directory                                                           | Policies                                                                                                    | NAS Device & Proxy Servers for NAS File Ac  | Documents\SI_AdminConsoleUserGuide.docx               | Heading 5         | Conceptua   |                                                                                                    |
| StealthINTERCEPT for Enterprise Password Enf                                                    | Policy Templates                                                                                                    | Analytics                                   | Documents\SI_AdminConsoleUserGuide.docx               | Heading 3         | Conceptua   |                                                                                                    |
| StealthINTERCEPT for Exchange                                                                   | Database Components                                                                                                    | Policies & Policy Templates                 | Documents\SI AdminConsoleUserGuide.docx               | Heading 3         | Conceptua   |                                                                                                    |
| StealthINTERCEPT for File System                                                                | □ 🔡 Solution Overview                                                                                                    | Policies                                    | Documents\SI AdminConsoleUserGuide.docx               | Heading 4         | Conceptua   | LDAP Operations Center                                                                                                    |
| StealthINTERCEPT for LDAP                                                                       | StealthINTERCEPT for Active Directory                                                                                                    | Policy Templates                            | Documents\SI AdminConsoleUserGuide.docx               | -<br>Heading 4    | Conceptua   | Current Darr CORPutera                                                                                                    |
| Getting Started with StealthINTERCEPT                                                           | StealthINTERCEPT for Enterprise Password Enforcement                                                                                                    | Database Components                         | Documents\SI_AdminConsoleUserGuide.docx               | Heading 3         | Conceptua   | → Menu                                                                                                    |
| Chapter 2: Navigation & Configuration of the SI Ad                                              | StealthINTERCEPT for Exchange                                                                                                    | Solution Overview                           | Documents)SI_AdminConsoleUserGuide.docx               | Heading 2         | Concentua   | $\rightarrow$ Policy Center                                                                                                    |
| Export Policies and Templates Window                                                            | StealthINTERCEPT for File System                                                                                                    | StealthINTERCEPT for Active Directory       |                                                       | Heading 3         | Conceptus   | → LDAP Operations Center                                                                                                    |
| Import Window                                                                                   |                                                                                                    | StealthINTERCEPT for Enterprise Password    |                                                       | Heading 3         | Conceptus   | → Status Bar                                                                                                    |
| SI System Alerting Window                                                                       | Getting Started with Stealthun ExcEPT      Getting Started with Stealthun ExcEPT      Getting Started with Stealthun ExcEPT                                                                                                    | StealthINTERCEPT for Exchange               |                                                       | Heading 3         | Conceptua   | There are also right aligh commonds out                                                                                                    |
| ▷ Email Tab                                                                                     | Chapter 2: Navigation a Comingaration of the ST Admin Console                                                                                                    | StealthINTED CEPT for Eile Sustem           |                                                       | Heading 3         | Conceptus   | There are also right-click commands ava                                                                                                    |
| Event Log Tab                                                                                   | Chapter 3: Policy & Template Configuration                                                                                                    | Stealth INTERCEPTIon The System             |                                                       | Heading 3         | Conceptus   | See <u>Chapter 9</u> for information the LDAP                                                                                                    |
| ▷ SIEM Tab                                                                                      |                                                                                                    | Cotting Started with StarthurtED CEDT       |                                                       | Heading 3         | Conceptua   |                                                                                                    |
| <ul> <li>Users and Roles Window</li> </ul>                                                      | 🔽 🔀 📲 One Related Topic                                                                                                    | Getting Started with Stealthin ERCEPT       |                                                       | Heading 2         | Conceptua   | If at any time, the SI Admin Console use                                                                                                    |
| Add SI Users                                                                                    | 🖃 🛹 Custom related topics                                                                                                    | Chapter 2: Navigation & Configuration of th | Documents(SI_AdminConsoleUserGuide.docx               | Heading I         | Contents    | <u>10</u> for information.                                                                                                    |
| Modify SI User Assigned Rights                                                                  | Windows File Servers (SI_AdminConsoleUserGuide.docx)                                                                                                    | Export Policies and Templates window        | Documents(SI_AdminConsoleUserGuide.docx               | Heading 2         | Conceptua   |                                                                                                    |
| Delete SI User                                                                                  |                                                                                                    |                                             |                                                       | Heading 2         | Conceptua   |                                                                                                    |
| Event Database Configuration Window                                                             |                                                                                                    | SI System Alerting Window                   | Documents(SI_AdminConsoleUserGuide.docx               | Heading 2         | Conceptual  |                                                                                                    |
| <ul> <li>Database Maintenance Window</li> </ul>                                                 |                                                                                                    | Email lab                                   | Documents(SI_AdminConsoleUserGuide.docx               | Heading 3         | Conceptua   | 24<br>Copyright 2018 ST                                                                                                    |
| Archive Data                                                                                    |                                                                                                    | Configure SMTP Host Information             | Documents\SI_AdminConsoleUserGuide.docx               | Heading 4         | Conceptua   |                                                                                                    |
| Configure Database Maintenance                                                                  | Documents                                                                                                    | Create Message Profiles                     | Documents\SI_AdminConsoleUserGuide.docx               | Heading 4         | Conceptua   |                                                                                                    |
| Schedule Database Maintenance                                                                   |                                                                                                    | Event Log Tab                               | Documents/SI_AdminConsoleUserGuide.docx               | Heading 3         | Conceptua   |                                                                                                    |
| Database Partitioning Window                                                                    | Contents                                                                                                    | SIEM Tab                                    | Documents\SI_AdminConsoleUserGuide.docx               | Heading 3         | Conceptua   |                                                                                                    |
| Collection Manager Window                                                                       | 👔 Index and Groups                                                                                                    | Configure SIEM Server                       | Documents\SI_AdminConsoleUserGuide.docx               | Heading 4         | Conceptua . |                                                                                                    |
| <ul> <li>List of Collections Window</li> <li>Dynamic Collections</li> </ul>                     | Variables                                                                                                    | Adding a Custom SIEM Mapping File           | Documents\SI_AdminConsoleUserGuide.docx               | Heading 4         | Conceptua   | Stea Ith INTER CEPT®                                                                                                    |
| <ul> <li>Dynamic Collections</li> <li>Evened Group Option for Demotratory &amp; Obi-</li> </ul> |                                                                                                    | Users and Roles Window                      | Documents\SI_AdminConsoleUserGuide.docx               | Heading 2         | Conceptua _ |                                                                                                    |
| Expand Group Option for Perpetiators & Obje                                                     | Be Related topics                                                                                                    | •                                           |                                                       |                   |             |                                                                                                    |

#### **RELATED TOPICS**

# Always provide the next logical step.

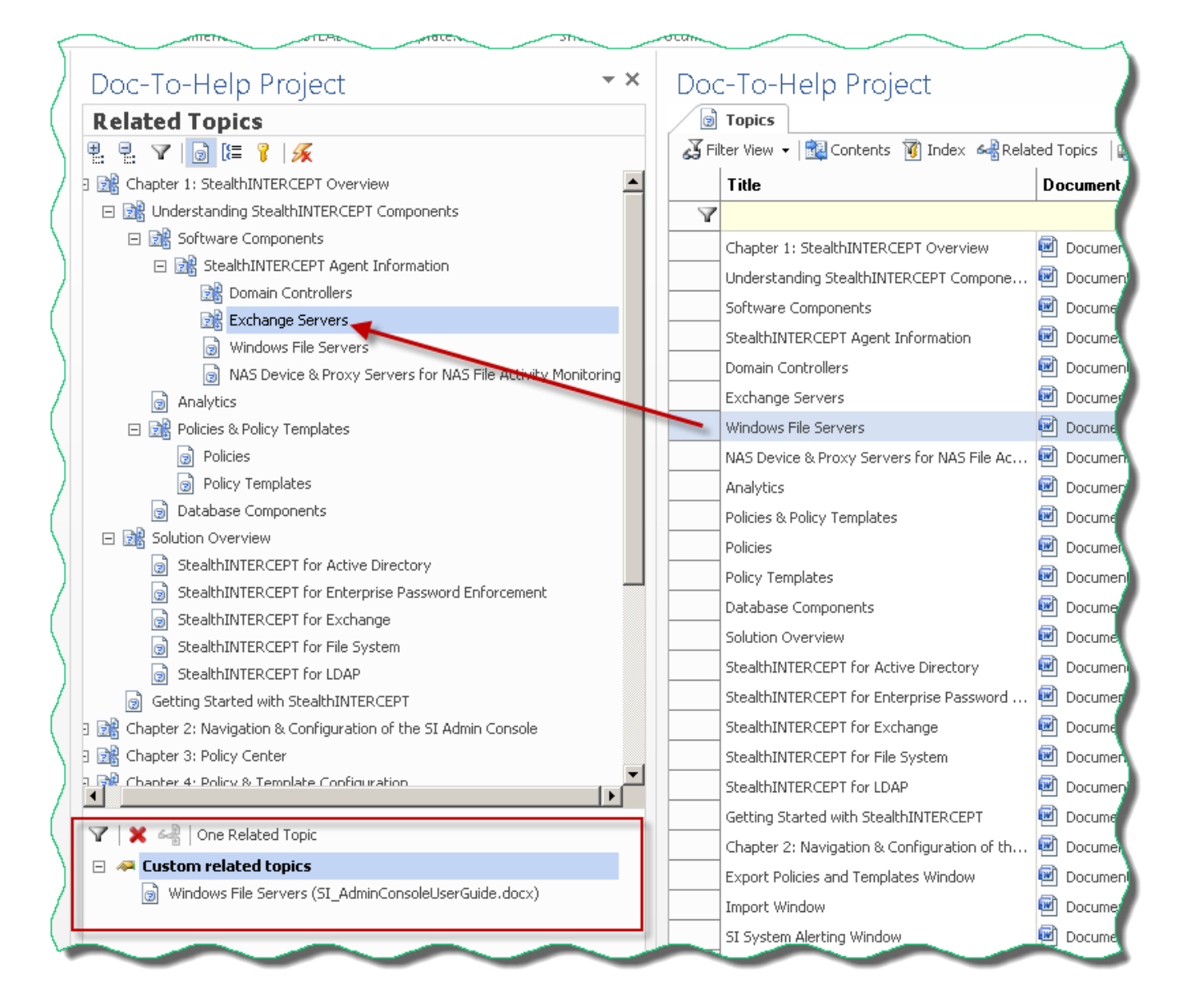

| tealthINTERCEPT User Guides × + |                                                                                                    |
|---------------------------------|----------------------------------------------------------------------------------------------------|
| C A https://www.stealthbits.    | com                                                                                                    |
| arch                            | E STEALTHINTERCEPT USER GUIDE V5.2                                                                                                    |
| thINTERCEPT User Guides         |                                                                                                    |
| ndices                          | seemin (Inc.) ( Use ( Gudes                                                                                                    |
|                                 | StealthINTERCEPT User Guides                                                                                                    |
|                                 | The StealthINTERCEPT® (S) consoles each have their own user guide.                                                                                                    |
|                                 | SI Installation & Upgrade User Guide<br>This guide is intended to provide information on the installation of Stealth/INTERCEPT and explain the deployment of the SI Agents. It also includes the information needed to upgrade Stealth/INTERCEPT components to the latest version. Click here to<br>download a PDF of this guide.                                                                                                    |
|                                 | SI Admin Console User Guide<br>This guide is intended to provide StealthINTERCEPT users with everything they need to use the SI Admin Console, which is the user interface for administering the StealthINTERCEPT software. Manage SI users, SI Agents, and create and manage all polices<br>through this controle. Link here to download a PDF of this guide.                                                                                                    |
|                                 | 51 Reporting Console User Guide<br>This guide is intended to provide StealthINTERCEPT users with everything they need to use the SI Reporting Console, which is the user interface for generating and viewing reports for the active policies configured in the SI Admin Console. Generate,<br>manage, and export all reports through this console. Click here to download a PDF of this guide.                                                                                                    |
|                                 | STEALTHbits Active Directory App for QRadar User Guide<br>This guide describes how to integrate STEALTHbits StealthINTERCEPT with IBM® QRadar® with the STEALTHbits Active Directory App for QRadar, Click here to download a PDF of this guide.                                                                                                    |
|                                 | NOTE: There is also a STEALTHbits File Activity Monitor App for QRadar which can be integrated with either StealthintRCEPT or the STEALTHbits Activity Monitor. See the STEALTHbits File Activity Monitor App for QRadar User Guide for additional information.                                                                                                    |
|                                 | STEALTHbits Active Directory App for Splunk User Guide<br>This guide describes how to integrate STEALTHbits StealthiNTERCEPT with Splunk <sup>®</sup> with the STEALTHbits Active Directory App for Splunk. Click here to download a PDF of this guide.                                                                                                    |
|                                 | STEALTHbits Threat Hunting App for Splunk User Guide<br>This guide describes how to integrate STEALTHbits StealthiNTERCEPT with Splunk <sup>a</sup> with the STEALTHbits Threat Hunting App for Splunk. Click here to download a PDF of this guide.                                                                                                    |
|                                 | NOTE: There is also a STEALTHOIts File Activity Monitor App for Splunk which can be integrated with either StealthiNTERCEPT or the STEALTHOIts Activity Monitor. See the STEALTHOIts File Activity Monitor App for Splunk User Guide for additional information.                                                                                                    |
|                                 |                                                                                                    |
|                                 |                                                                                                    |
|                                 | a an suan autor a vygane ver ou ue                                                                                                    |
|                                 | S Render Grunde Grunde                                                                                                    |
|                                 | STREAMENT ATTINE DRIVET AND FOR OPPHATE INFO                                                                                                    |
|                                 | STRATING ALTER DISCOVERY AND ALTER DURING THE STRATEGY AND ALTER DURING AND ALTER DURING AND A |
|                                 | a stear nois ware on each of seguring and rose outure<br>STEAT This Pract wares no for Security (seguring)                                                                                                    |
|                                 | - Josef Rola meet Honding High For Sporte Solice                                                                                                    |
|                                 |                                                                                                    |

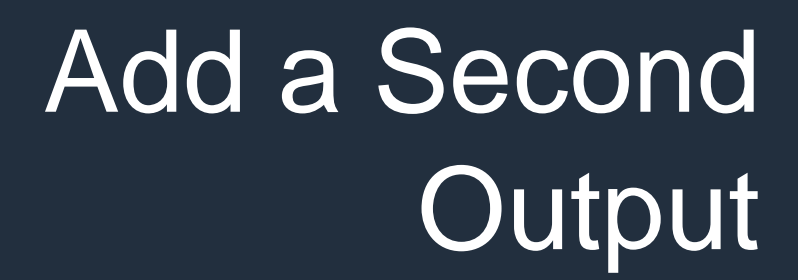

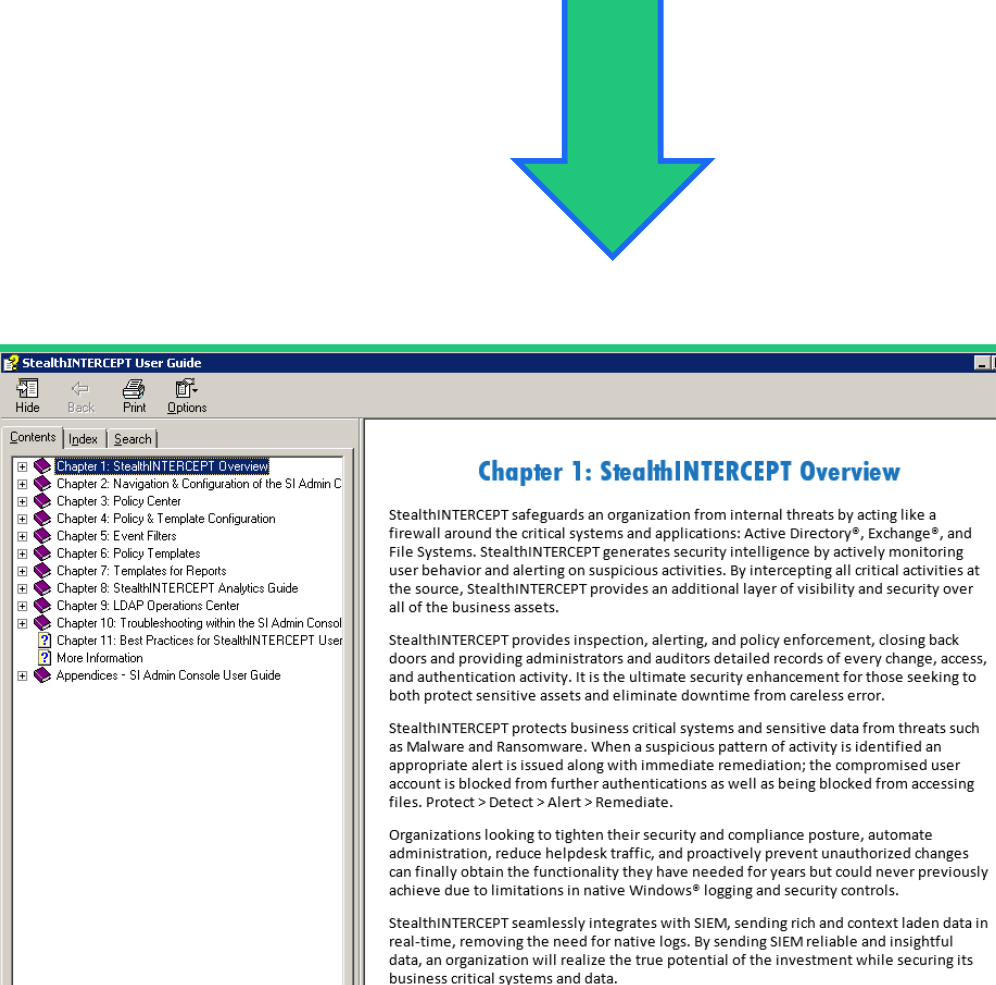

Þ

With a FIPS 104-2 compliant architecture, StealthINTERCEPT has been built specifically for the modern security landscape.

\_ 🗆 ×

#### **HTML Help TARGET PROPERTIES**

| Help Targets                     |                  |                                   |          |                                                          |   |
|----------------------------------|------------------|-----------------------------------|----------|----------------------------------------------------------|---|
| 🌏 Add New Target 👻 Remove Target | Basic            |                                   |          | Dynamic Help                                             | > |
| Eclipse Help                     | Name:            | HTML Help                         |          | 📀 🥯 🔍 🛐 💷                                                |   |
| Help 2.0                         | Base name:       | StealthINTERCEPT                  |          | PDF Guide                                                | - |
|                                  | Style sheet:     | C1H_HTML_full.css                 |          | You are here: Features > Tamets > Friting Tamet Settings |   |
| Manual                           | Template:        | STEALTHbits Template.dotx         |          | For the next reduced - ranges - coming range ocaning     |   |
| MS Help Viewer                   | Theme:           | (Default)                         |          | Editing Target Settings                                  |   |
|                                  | Attributes:      | (none)                            |          |                                                          |   |
|                                  | Folder:          | HTMLHelp                          |          | Using the Help Targets dialog, you can apply all         |   |
|                                  |                  | ·                                 |          | kinds of settings to a target that you have created      |   |
|                                  | Locale:          | 1033 - English (United States)    |          | (see About Targets and Creating and Deleting             |   |
|                                  | Locale.          |                                   |          | Targets). This includes renaming the target to           |   |
|                                  | CodePage:        | 1252 - Western European (Windows) |          | reflect the nature of your project, setting attributes   |   |
|                                  | Charset:         | Windows-1252                      |          | (choosing the conditions to include or exclude from      |   |
|                                  | Background       |                                   |          | the output), and much more. The settings that are        |   |
|                                  | Color:           | White                             |          | available are different for each output type.            |   |
|                                  | Image file:      |                                   |          |                                                          |   |
|                                  | Repeat image:    | None                              |          |                                                          |   |
|                                  |                  |                                   |          | ► NOTE                                                   |   |
|                                  | Color reduction: | Keep original color format        |          |                                                          |   |
|                                  | Image format:    | PNG if transformed                | <b>T</b> |                                                          | Þ |
| Close help                       |                  |                                   |          | OK Cancel                                                |   |

- Theme manages the skin of the output
- Base name becomes the file name
  - Important for in-product help purposes

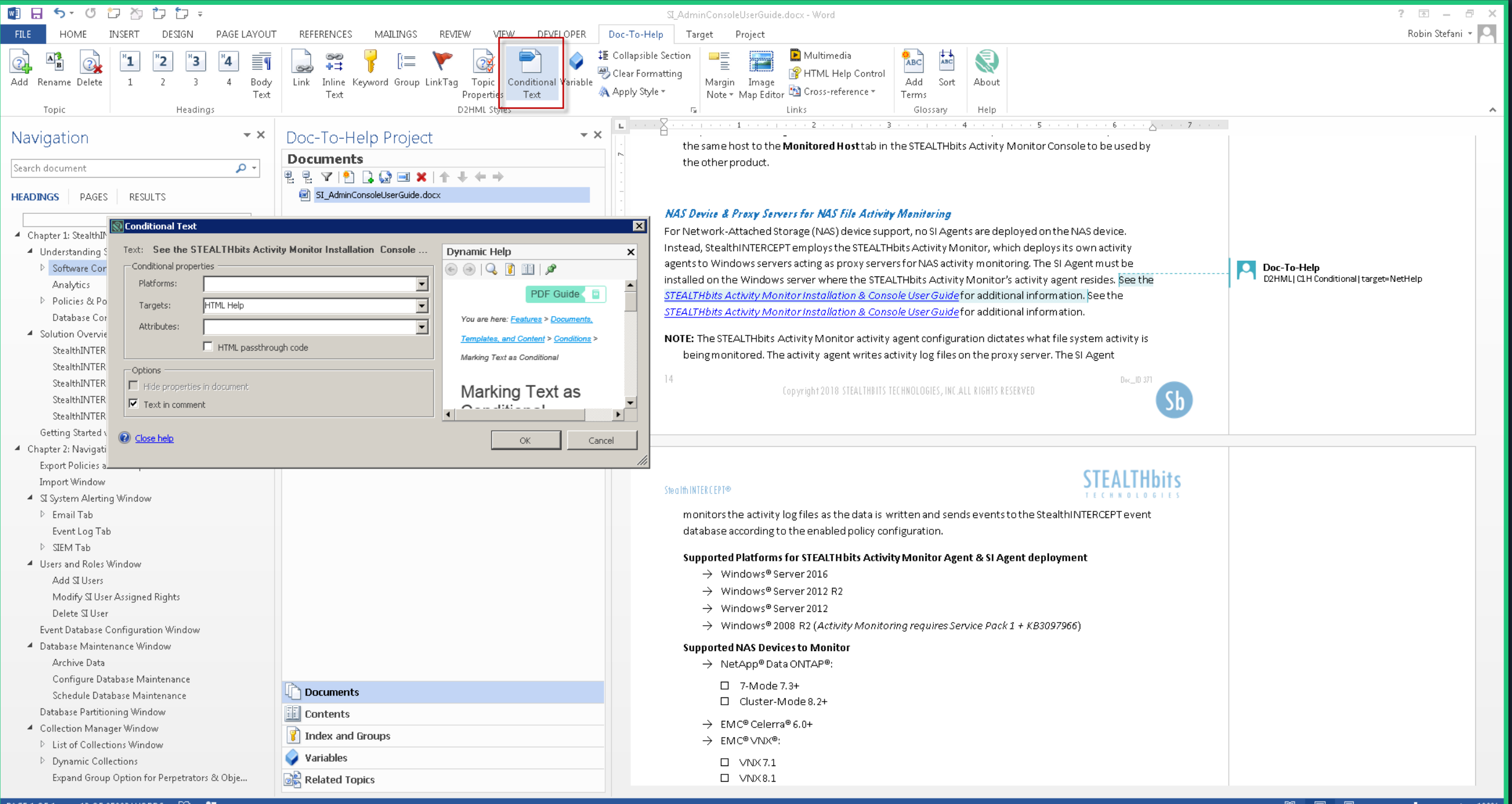

## **CONDITIONAL STATEMENTS**

# NetHelp output will link to the website document.

#### NAS Device & Proxy Servers for NAS File Activity Monitoring

For Network-Attached Storage (NAS) device support, no SI Agents are deployed on the NAS device. Instead, StealthINTERCEPT employs the STEALTHbits Activity Monitor, which deploys its own activity agents to Windows servers acting as proxy servers for NAS activity monitoring. The SI Agent must be installed on the Windows server where the STEALTHbits Activity Monitor's activity agent resides. See the <u>STEALTHbits Activity Monitor Installation & Console User Guide</u> for additional information.

NOTE: The STEALTHbits Activity Monitor activity agent configuration dictates what file system activity is being monitored. The activity agent writes activity log files on the proxy server. The SI Agent PA Robin Stefani D2H Conditional relink Nettelg.change link to https://www.stealthbits.com/sam-user-guide StealthINTERCEPT to PDF

D2HML|C1H Conditional|target=NetHelp

| 💀 Conditional Text                                              | ×                                                   |
|-----------------------------------------------------------------|-----------------------------------------------------|
| Text: See the STEALTHbits Activity Monitor Installation Console | Dynamic Help 🛛 🗙                                    |
| Conditional properties                                          |                                                     |
| Platforms:                                                      |                                                     |
| Targets: HTML Help                                              |                                                     |
| Attributes:                                                     | You are here: <u>Features</u> > <u>Documents,</u>   |
| HTML passthrough code                                           | <u>Templates, and Content</u> > <u>Conditions</u> > |
| - Ontions                                                       | Marking Text as Conditional                         |
| Hide properties in document                                     | Marking Text as                                     |
| Text in comment                                                 |                                                     |
|                                                                 |                                                     |
| Ose help                                                        | OK Cancel                                           |
|                                                                 |                                                     |

# HTML output will link to the downloadable document.

# Project displays conditional statement.

#### NAS Device & Proxy Servers for NAS File Activity Monitoring

For Network-Attached Storage (NAS) device support, no SI Agents are deployed on the NAS device. Instead, StealthINTERCEPT employs the STEALTHbits Activity Monitor, which deploys its own activity agents to Windows servers acting as proxy servers for NAS activity monitoring. The SI Agent must be installed on the Windows server where the STEALTHbits Activity Monitor's activity agent resides. See the <u>STEALTHbits Activity Monitor Installation & Console User Guide</u> for additional information. See the <u>STEALTHbits Activity Monitor Installation & Console User Guide</u> for additional information.

NOTE: The STEALTHbits Activity Monitor activity agent configuration dictates what file system activity is

#### MULTIPLE OUTPUTS OF THE SAME TARGET TYPE

| Relp Targets                                                                                            |                                                                                                    | X                                                                                                    |
|----------------------------------------------------------------------------------------------------|----------------------------------------------------------------------------------------------------|----------------------------------------------------------------------------------------------------|
| Add New Target  Clipse Help C EClipse Help C EPUB Help 2.0 Manual Manual M Shelp Viewer NetHelp NetHelp | Basic Name: Manual Base name: Style sheet: C1H_Print_full.css Template: STEALTHbits Template.dotx Attributes: Add New Target (Printed Manual) Folder: CodePage: CodePage: CodePage: CodePage: Copy properties from existing target Output for Cover imag Cover imag Cov | Dynamic Help       × <ul> <li>Description</li> <li>Description</li> </ul> <ul> <li>Description</li> <li>Description</li> <li>Description</li> <li>Description</li> <li>Description</li> <li>Description</li> <li>Description</li> <li>Description</li> <li>Description</li> <li>Description</li> <li>Description</li> <li>Description<!--</td--></li></ul> |
| Close help                                                                                              | Section break: None  Section orientation: Inherit from template  Show expanding toxt  Create matter designed                                                                                                    | Cancel                                                                                                    |

- Add New Target
- Copy properties for existing target
- Provide unique, descriptive name

#### Manual TARGET PROPERTIES

| 🔊 Help Targets                     |                      |                                      |            |                                                            | × |
|------------------------------------|----------------------|--------------------------------------|------------|------------------------------------------------------------|---|
| 😪 Add New Target 👻 🗙 Remove Target | _ (⊟ Basic           |                                      |            | Dynamic Help                                               | × |
| Eclipse Help                       | Name:                | PDF Admin                            |            |                                                            |   |
|                                    | Base name:           | STEALTHbits_SI_AdminConsoleUserGuide |            | PDF Guide                                                  | - |
| HTML Help                          | Style sheet:         | C1H_Print_full.css                   | ~          | You are here: Features > Targets > Editing Target Settings |   |
| Manual                             | Template:            | STEALTHbits Template.dotx            | •          |                                                            |   |
| MS Help Viewer                     | Attributes:          | (none)                               | •          | Editing Target Settings                                    |   |
| PDF Admin                          | Folder:              | PDF Admin                            |            | Licing the Help Targets dialog, you can apply all          |   |
|                                    | - Localization       |                                      | $\equiv$ 1 | kinds of actings to a target that you have areated         |   |
|                                    | Locale:              | 1033 - English (United States)       | •          | kinds of settings to a target that you have created        |   |
|                                    | CodePage:            | 1252 - Western European (Windows)    | •          | (see <u>About Targets</u> and <u>Creating and Deleting</u> |   |
|                                    | (=) Build            |                                      |            | Targets). This includes renaming the target to             |   |
|                                    | Output format:       | Word 2007 (DOCX)                     | ┓║         | reflect the nature of your project, setting attributes     |   |
|                                    |                      | J                                    |            | (choosing the conditions to include or exclude from        |   |
|                                    | Cover image:         |                                      |            | the output), and much more. The settings that are          |   |
|                                    | Generate I           | PDF target 🔽 Live links              |            | available are different for each output type.              |   |
|                                    | Create ou            | line in PDF target                   |            | · · · ·                                                    |   |
|                                    | - Advanced           |                                      |            | HOW TO EDIT TARGET SETTINGS                                |   |
|                                    | Fix numbered lists:  | Never                                | •          | ▶ NOTE                                                     |   |
|                                    | Section break:       | None                                 | •          |                                                            |   |
|                                    | Section orientation: | Inherit from template                | ~          |                                                            | - |
|                                    | Chau ava             | anding tout 🔽 Crosto master document | -          |                                                            | • |
| <u>Close help</u>                  |                      |                                      |            | OK Cance                                                   |   |

- Target template manages the skin of the output
- Base name becomes the file name for both Word & PDF
- Customize title page

#### THREE OUTPUTS FROM ONE SOURCE DOCUMENT

|                         | +                             |                                                                                                    | l             | - 0         | 2  |
|-------------------------|-------------------------------|----------------------------------------------------------------------------------------------------|---------------|-------------|----|
| O      https://www.ste  | attribits.com                 | A Brank all Pha Branchasta Phantan A Antan, 30 An 1999 Scanned Ballynin ag Langalis (18                                                                                                    | * 🔹           | Θ           | 1  |
| arch                    | =                             | STEALTHINTERCEPT USER GUIDE V5.2                                                                                                    |               | •           | Ξ  |
| thINTERCEPT User Guides | > Shatter                     | 18HX3F1 Later Quales                                                                                                    |               |             |    |
|                         | >                             |                                                                                                    |               |             |    |
|                         |                               | StealthINTERCEPT User Guides                                                                                                    |               |             |    |
|                         | The Stealt                    | thINTERCEPT® (9) consoliss each have their own usar guide.                                                                                                    |               |             |    |
|                         | Si installa<br>This g<br>down | Also & Dypate User Guide<br>guide is intended to provide information on the installation of Steakthin/TERCEPT and explain the deployment of the SI Agents. It also includes the information needed to upgrade Steakthin/TERCEPT components to the latest ver-<br>field as TEP of this guide.                                                                                                    | lion. Click I | here to     |    |
|                         | SI Admin<br>This g<br>throu   | Console User Golde<br>Equals is included to provide StaathinitEECEPT users with everything they need to use the SI Admin Console, which is the user interface for administering the SteathinitEECEPT software. Manage Si users, SI Agents, and create<br>applicits convols. Cold here to download #CPF of this public.                                                                                                    | ind manag     | e all polio | 85 |
|                         | Si Reporti<br>This g<br>mana  | Seg Console User Guide<br>guide is indexed to provide (Realth/ITERCEPT users with everything they need to use the B Reporting Console, which is the user interface for generating and viewing reports for the active policies configured in the B Admin O<br>guide user interface for generating they need to use the B Reporting Console, which is the user interface for generating and viewing reports for the active policies configured in the B Admin O<br>guide user interface for generating and viewing reports for the space. | nsole. Ger    | verate,     |    |
|                         | STEALTHЫ<br>This g            | No Active Directory App for Qitadar User Guide.<br>guide describes how to integrate STEATHORS StealthINTERCEPT with IBM® Qitadar® with the STEATHORS Addive Directory App for Qitadar. Click here to download a POF of this guide.                                                                                                    |               |             |    |
|                         | NOTE: The                     | ere is also a STEALTHoits File Activity Monitor App for QRadar which can be integrated with either Stealthil/TERCEPT or the STEALTHoits Activity Monitor. See the STEALTHoits File Activity Monitor App for QRadar User Guide for a                                                                                                    | Iditional in  | formation   |    |
|                         | STEALTHЫ<br>This g            | Nts Active Directory App for Splunk User Guide guide describes how to integrate STEATHBITS StealthINTERCEPT with Splunk* with the STEATHBITS Active Directory App for Splunk. Click here to download a PDF of this guide.                                                                                                    |               |             |    |
|                         | STEALTHD<br>This g            | NRS Thread Hundling App for Splunk User Guide<br>guide describes how to integrate STEALTHORS StealthINTERCEPT with Splunk® with the STEALTHbits Thread Hunding App for Splunk. Click here to download a POF of this guide.                                                                                                    |               |             |    |
|                         | NOTE: The                     | ere is also a STEALTHORS File Activity Monitor App for Splurik which can be integrated with either RealthATERCEPT or the STEALTHORS Activity Monitor. See the STEALTHORS File Activity Monitor App for Splurik User Guide for ad                                                                                                    | Itional infi  | ormation.   |    |
|                         | More:                         |                                                                                                    |               |             |    |
|                         | > SI Ins                      | stallation 8. Upgrade User Guide                                                                                                    |               |             |    |
|                         | SLAd                          | ann Canade User Guide                                                                                                    |               |             |    |
|                         | SIRE                          | gaung gaung onto the date.                                                                                                    |               |             |    |
|                         | STEA                          | Athebits Active Directory App for Splunk User Guide                                                                                                    |               |             |    |
|                         | STEA                          | All Holts Threat Hunting App for Splunk User Guide                                                                                                    |               |             |    |
|                         |                               |                                                                                                    |               |             |    |
|                         |                               |                                                                                                    |               |             |    |
|                         |                               |                                                                                                    |               |             |    |
| ents Index Fig          | arites .                      |                                                                                                    |               |             |    |
|                         |                               |                                                                                                    |               |             |    |

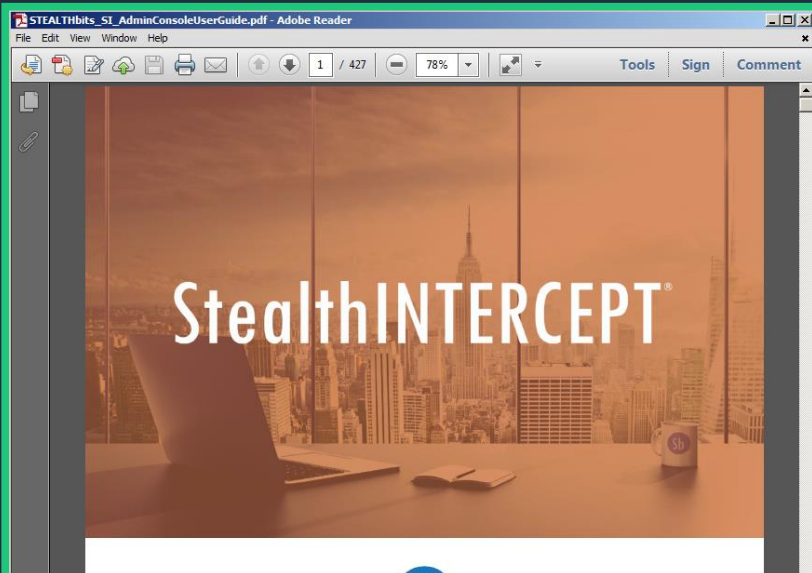

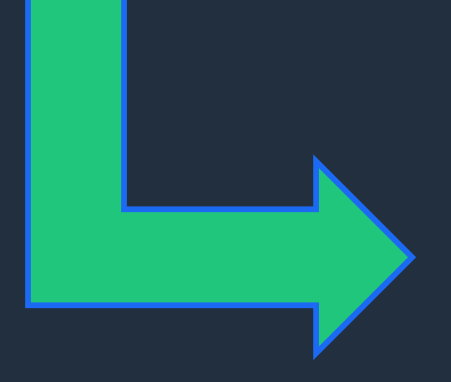

# Image: Image:

•

- Chapter 8: StealthINTERCEPT Analytics Guide
   Schapter 9: LDAP Operations Center
- Chapter 10: Troubleshooting within the SI Admin Consol (2) Chapter 11: Best Practices for StealthINTERCEPT User
- Chapter 11: Best Practices for StealthINTERUS
   More Information
- 🗉 🐳 Appendices SI Admin Console User Guide

#### Chapter 1: StealthINTERCEPT Overview

StealthINTERCEPT safeguards an organization from internal threats by acting like a firewall around the critical systems and applications: Active Directory<sup>#</sup>, Exchange<sup>#</sup>, and File Systems. StealthINTERCEPT generates security intelligence by actively monitoring user behavior and alerting on suspicious activities. By intercepting all critical activities at the source, StealthINTERCEPT provides an additional layer of visibility and security over all of the business assets.

StealthINTERCEPT provides inspection, alerting, and policy enforcement, closing back doors and providing administrators and auditors detailed records of every change, access, and authentication activity. It is the ultimate security enhancement for those seeking to both protect sensitive assets and eliminate downtime from careless error.

StealthINTERCEPT protects business critical systems and sensitive data from threats such as Malware and Ransomware. When a suspicious pattern of activity is identified an appropriate alert is issued along with immediate remediation, the compromised user account is blocked from further authentications as well as being blocked from accessing files. Protect > Detect > Alert > Remediate.

Organizations looking to tighten their security and compliance posture, automate administration, reduce helpdesk traffic, and proactively prevent unauthorized changes can finally obtain the functionality they have needed for years but could never previously achieve due to limitations in native Windows<sup>8</sup> logging and security controls.

StealthINTERCEPT seamlessly integrates with SIEM, sending rich and context laden data in real-time, removing the need for native logs. By sending SIEM reliable and insightful data, an organization will realize the true potential of the investment while securing its business critical systems and data.

With a FIPS 104-2 compliant architecture, StealthINTERCEPT has been built specifically for the modern security landscape. SI Admin Console User Guide

2018

STEALTHbits

200 Central Avenue

200 Central Avenue | Hawthorne, NJ 07506 P. +1-201-447-9300 | F. +1-201-447-1818

# Adding Documents to a Project

## **MULTIPLE DOCUMENTS IN A PROJECT**

- Content gets messy for some outputs
- "Intro" document creates
   landing page
  - Heading 1 for landing page title
  - Heading 2 for document title
- Customize Table of Contents

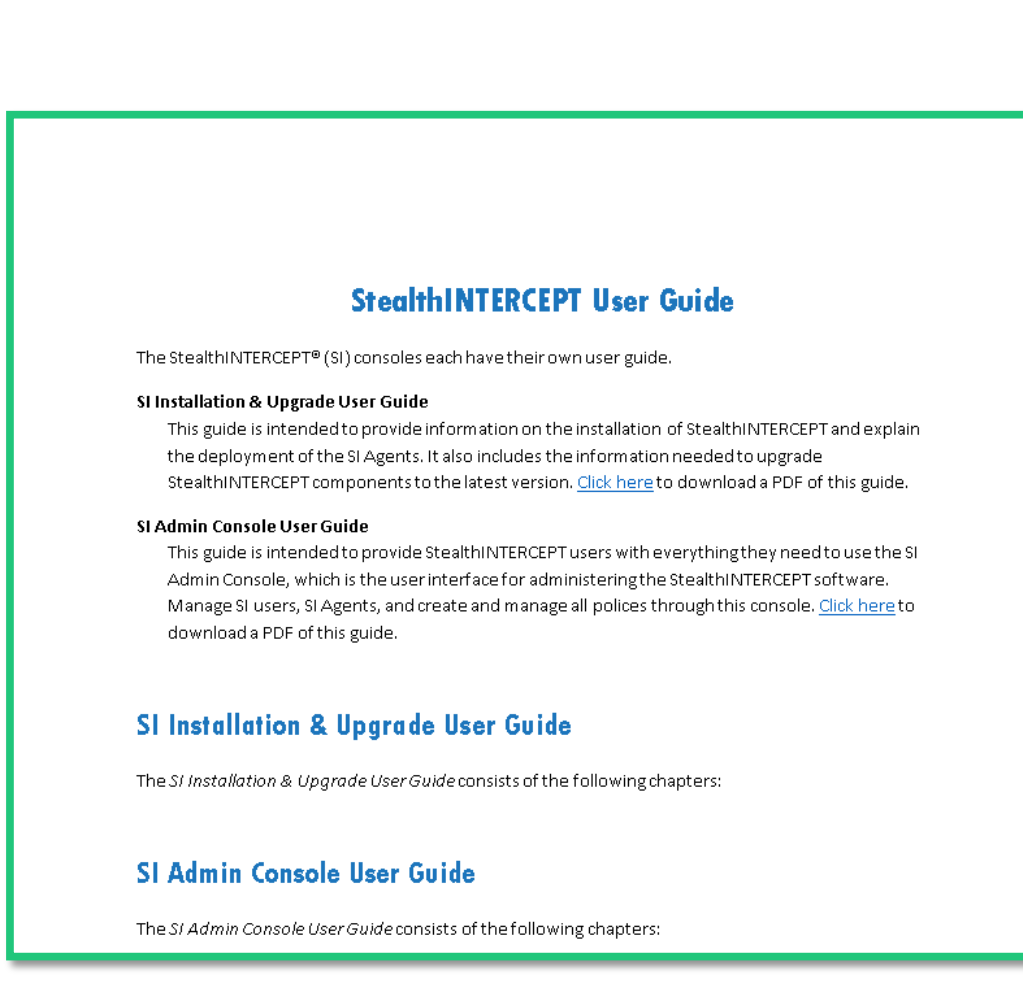

#### **IMPORT ADDITIONAL DOCUMENTS**

| 🔝 Document Import Wizard                                                | ×           |
|-------------------------------------------------------------------------|-------------|
| Select Files or Folders to Import                                       |             |
| Doc-To-Help will import all files and folders added below.              |             |
| · 예술 SI_InstallationGuide.docx<br>· · · · · · · · · · · · · · · · · · · | Add file(s) |
|                                                                         | Add folder  |
|                                                                         | Remove      |
| Copy files to:     Documents                                            |             |
| $igodoldsymbol{\mathbb{C}}$ Leave files at their original location      |             |
|                                                                         |             |
|                                                                         |             |
| < Back Import                                                           | Cancel      |

- Import all new documents
- Order documents logically

| Doc-To-Help Project           | - × |
|-------------------------------|-----|
| Documents                     |     |
| ੫ ੫ マ   ੈ 🗋 🖓 💷 🗙    🖊 ← →    |     |
| SI_Intro.docx                 |     |
| SI_InstallationGuide.docx     |     |
| SI_AdminConsoleUserGuide.docx |     |
|                               |     |
|                               |     |
|                               |     |
|                               |     |
|                               |     |
|                               |     |
|                               |     |
|                               |     |
|                               |     |
|                               |     |
|                               |     |
|                               |     |
|                               |     |
|                               |     |
|                               |     |
|                               |     |
|                               |     |
|                               |     |
|                               |     |
|                               |     |
|                               |     |
|                               |     |
|                               |     |
|                               |     |
| Documents                     |     |
| Contents                      |     |
| Tindex and Groups             |     |
| Variables                     |     |
| Related Topics                |     |
|                               |     |

#### **CONDITIONAL DOCUMENTS**

 New documents for NetHelp output only

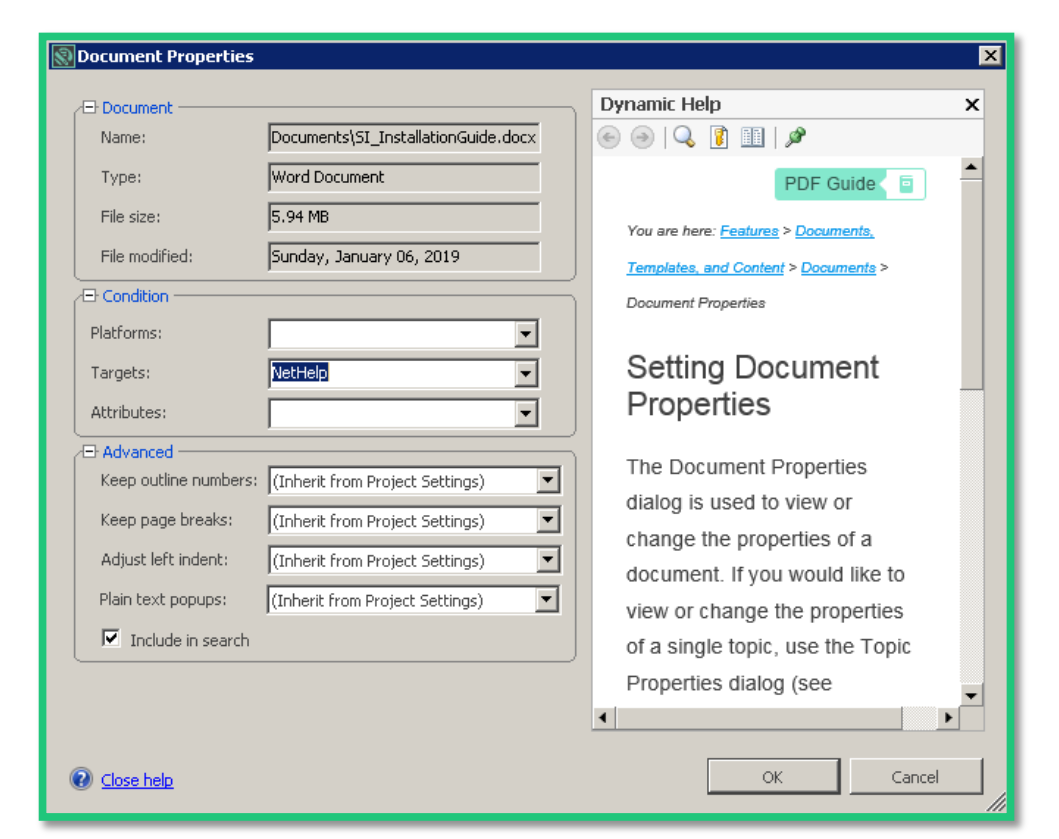

• Original document for all existing outputs

| Document Properties                                                                                                    |                                                                                                    |                                                                                                    | × |
|----------------------------------------------------------------------------------------------------|----------------------------------------------------------------------------------------------------|----------------------------------------------------------------------------------------------------|---|
| Document                                                                                                    | nts\5I_AdminConsoleUserGuide.docx                                                                                               | Dynamic Help                                                                                                    | × |
| Type:<br>File size:<br>File modified:<br>Condition<br>Platforms:                                                              | Word Document<br>11.2 MB<br>Sunday, January 06, 2019                                                                            | PDF Guide     Image: Second second seco |   |
| Targets:<br>Attributes:                                                                                                    | HTML Help+NetHelp+PDF Admin                                                                                                    | Setting Document<br>Properties                                                                                                    |   |
| Advanced     Keep outline numbers:     Keep page breaks:     Adjust left indent:     Plain text popups:     Include in search | (Inherit from Project Settings) (Inherit from Project Settings) (Inherit from Project Settings) (Inherit from Project Settings) | The Document Properties<br>dialog is used to view or<br>change the properties of a<br>document. If you would like to<br>view or change the properties<br>of a single topic, use the Topic<br>Properties dialog (see                                                                                                    | T |
| O Close help                                                                                                    |                                                                                                    | OK Cancel                                                                                                    |   |

#### **INTER-DOCUMENT LINKS**

\$IEM ports are configured when SIEM alerting is enabled within the SI Admin Console. Please see the <mark>SI</mark> System Alerting Window section of the <u>SI Admin Console User Guide</u> for additional information.

- Link between documents in the same project
- Apply condition statement for various outputs

SIEM ports are configured when SIEM alerting is enabled within the SI Admin Console. Please see the SI System Alerting Window section of *the SI Admin Console User Guide* for additional information.

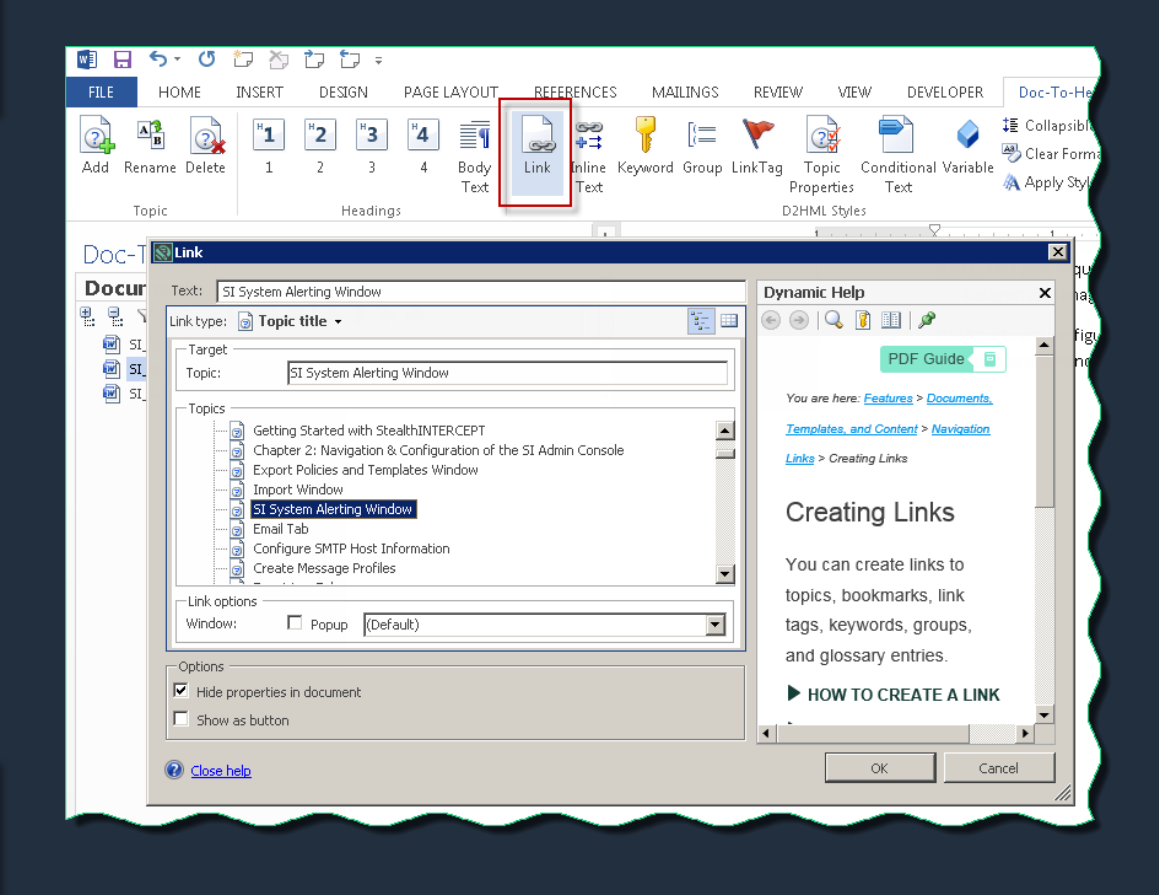

## **CUSTOMIZE THE TABLE OF CONTENTS**

- Use target-specific option
- Align sections for each document
- Remove sections not
   needed for output
- Organized & easy to follow

| Doc-To-Help Project                                               | Do      |
|-------------------------------------------------------------------|---------|
| Contents                                                          | C       |
|                                                                   | ₩.      |
| E StealthINTERCEPT User Guide                                     |         |
| Chapter 1: Introduction                                           |         |
| Chapter 2: StealthINTERCEPT Infrastructure Installation           |         |
| 🕀 🧼 Chapter 3: StealthINTERCEPT Agent Information                 |         |
| 🕀 🧼 Chapter 4: Securing the SI Reporting Console                  |         |
| 표 🧼 Chapter 5: Upgrade Procedure                                  |         |
| 🗉 🧼 Chapter 6: Troubleshooting Installation                       |         |
| More Information                                                  |         |
| 🕀 🧼 Appendices – SI Installation Guide                            |         |
| 🗉 🧼 Chapter 1: StealthINTERCEPT Overview                          |         |
| 🕀 🧼 Chapter 2: Navigation & Configuration of the SI Admin Console |         |
| 🕀 🧼 Chapter 3: Policy Center                                      |         |
|                                                                   |         |
| 🗉 🧼 Chapter 5: Event Filters                                      |         |
| 🕀 🧼 Chapter 6: Policy Templates                                   |         |
| 🕀 🧼 Chapter 7: Templates for Reports                              |         |
|                                                                   |         |
| 🕀 🧼 Chapter 9: LDAP Operations Center                             |         |
|                                                                   |         |
| Chapter 11: Best Practices for StealthINTERCEPT Users             |         |
| More Information                                                  |         |
| 🕀 🥪 Appendices – SI Admin Console User Guide                      |         |
|                                                                   |         |
|                                                                   |         |
|                                                                   |         |
|                                                                   |         |
|                                                                   |         |
|                                                                   |         |
|                                                                   |         |
|                                                                   |         |
|                                                                   |         |
| Documents                                                         | P       |
| Contents                                                          |         |
| 👔 Index and Groups                                                | 7       |
| Variables                                                         |         |
| Related Topics                                                    | BE      |
| Me related ropics                                                 | <u></u> |

| Doc-To-Help Project                          | - ×                  |
|----------------------------------------------|----------------------|
| Contents                                     | Customized           |
| 🖳 🕄 🔽 🛧 🖊 🖛 🔿 🗔 🗙 🄇                          | 6                    |
| 🖃 🔟 StealthINTERCEPT User Guide              |                      |
| 🖃 🔟 SI Installation & Upgrade User Guide     |                      |
| 🗉 🧼 Chapter 1: Introduction                  |                      |
| 🗉 🥏 Chapter 2: StealthINTERCEPT Infrastruc   | ture Installation    |
| 🗉 🥏 Chapter 3: StealthINTERCEPT Agent Info   | ormation             |
| 🗉 🥏 Chapter 4: Securing the SI Reporting Co  | nsole                |
| 🗉 🥏 Chapter 5: Upgrade Procedure             |                      |
| 표 🧼 Chapter 6: Troubleshooting Installation  |                      |
| 표 🧼 Appendices – SI Installation Guide       |                      |
| 🖃 🔟 SI Admin Console User Guide              |                      |
| 표 🧼 Chapter 1: StealthINTERCEPT Overview     |                      |
| 표 🧼 Chapter 2: Navigation & Configuration of | the SI Admin Console |
| 표 🧼 Chapter 3: Policy Center                 |                      |
| 표 🧼 Chapter 4: Policy & Template Configurati | on                   |
| 표 🧼 Chapter 5: Event Filters                 |                      |
| 🕀 🧼 Chapter 6: Policy Templates              |                      |
| 표 🧼 Chapter 7: Templates for Reports         |                      |
| 🕀 🧼 Chapter 8: StealthINTERCEPT Analytics 🤅  | Guide                |
| 🕀 🧼 Chapter 9: LDAP Operations Center        |                      |
| 🕀 🥏 Chapter 10: Troubleshooting within the S | 51 Admin Console     |
| Chapter 11: Best Practices for StealthIN     | TERCEPT Users        |
| 표 🧼 Appendices – SI Admin Console User Guid  | de                   |
|                                              |                      |
| Documents                                    |                      |
| Index and Groups                             |                      |
| Variables                                    |                      |
|                                              |                      |
| Belated Topics                               |                      |

#### **ADDITIONAL OUTPUTS**

| 🛞 Help Targets                                                                                                    |                                                                                                    |                                                                                                    |   |                                                                                                    | × |
|----------------------------------------------------------------------------------------------------|----------------------------------------------------------------------------------------------------|----------------------------------------------------------------------------------------------------|---|----------------------------------------------------------------------------------------------------|---|
| 😪 Add New Target 👻 Remove Target                                                                                                    | Basic                                                                                                    |                                                                                                    | 4 | Dynamic Help                                                                                                    | x |
| Eshoa Heb<br>Freis<br>Heb 2.20<br>Heb 2.20<br>Heb 2.00<br>Heb 2.00 | Name:<br>Base name:<br>Style sheet:<br>Template:<br>Attributes:<br>Folder:<br>Cocilization                                                                                                    | POF Install STEALTHORS_SI_InstallationGuide STEALTHORS_SI_SINGLATION STEALTHORS Template.dotx (none) V                                                                       |   |                                                                                                    | * |
|                                                                                                    | Locale:<br>CodePage:<br>Output format:<br>Cover image:<br>Generate<br>Cover image:<br>Cover image:<br>Co | 103 - Engleh (United States)       1252 - Western Europeen (Windows)       word 2007 (booc)       word 2007 (booc)       Dec target       Uve links       line in PDF target |   | <ul> <li>(see About Targets and Creating and Deleting Targets). This includes renaming the target to reflect the nature of your project, setting attributes (choosing the conditions to include or exclude from the output), and much more. The settings that are available are different for each output type.</li> <li>HOW TO EDIT TARGET SETTINGS</li> <li>NOTE</li> </ul> | _ |
| e coxe helo                                                                                                    | Section break:<br>Section orientation:                                                                                                    | Inhert from template                                                                                                    |   | Circel                                                                                                    |   |

| Document Properties   |                                     |                                       | × |
|-----------------------|-------------------------------------|---------------------------------------|---|
| - Document            |                                     | Dynamic Help                          | × |
| Name:                 | Documents\SI_InstallationGuide.docx | e 🕘 🔍 🔋 💷 🌶                           |   |
| Type:                 | Word Document                       | PDF Guide                             | - |
| File size:            | 5.94 MB                             | You are here: Features > Documents.   |   |
| File modified:        | Sunday, January 06, 2019            | Templates, and Content > Documents >  |   |
| Condition             |                                     | Document Properties                   |   |
| Platforms:            | •                                   |                                       |   |
| Targets:              | NetHelp                             | Setting Document                      |   |
| Attributes:           | Eclipse Help                        | Properties                            |   |
| - Advanced            | Help 2.0                            | The Document Properties               |   |
| Keep outline numbers: | I IIII IIII Help                    | dialog is used to view or             |   |
| Keep page breaks:     | Manual T                            | change the properties of a            |   |
| Adjust left indent:   |                                     | document. If you would like to        |   |
| Plain text popups:    | PDF Admin                           | view or change the properties         |   |
| 🗹 Include in search   |                                     | of a single topic, use the Topic      |   |
|                       |                                     | Properties dialog (see                |   |
|                       |                                     | · · · · · · · · · · · · · · · · · · · |   |
| Close help            |                                     | OK Cancel                             |   |

- Add all needed outputs
- Set conditional document targets

#### **FINAL PROJECT**

| Search                          | E STEALTHINTERCEPT USER GUIDE V5.2                                                                                                    | Ð |
|---------------------------------|----------------------------------------------------------------------------------------------------|---|
| StealthINTERCEPT User<br>Guides | SteathINTERCEPT User Guides                                                                                                    |   |
| Appendices                      | StealthINTERCEPT User Guides                                                                                                    |   |
|                                 | The StealthINTERCEPT® (SI) consoles each have their own user guide.                                                                                                    |   |
|                                 | SI Installation & Upgrade User Guide<br>This guide is intended to provide information on the installation of StealthINTERCEPT and explain the deployment of the SI Agents. It also includes<br>the information needed to upgrade StealthINTERCEPT components to the latest version. Click here to download a PDF of this guide.                                   |   |
|                                 | SI Admin Console User Guide<br>This guide is intended to provide StealthINTERCEPT users with everything they need to use the SI Admin Console, which is the user interface for<br>administering the StealthINTERCEPT software. Manage SI users, SI Agents, and create and manage all polices through this console. Click here to<br>download a PDF of this guide. |   |
|                                 | SI Reporting Console User Guide<br>This guide is intended to provide StealthINTERCEPT users with everything they need to use the SI Reporting Console, which is the user interface for<br>generating and viewing reports for the active policies configured in the SI Admin Console. Glick here to download a PDF of this guide.                                  |   |
|                                 | STEALTHbits Active Directory App for QRadar User Guide<br>This guide describes how to integrate STEALTHbits StealthINTERCEPT with IBM® QRadar® with the STEALTHbits Active Directory App for QRadar.<br>Click here to download a PDF of this guide.                                                                                                    |   |
|                                 | NOTE: There is also a STEALTHbits File Activity Monitor App for QRadar which can be integrated with either StealthINTERCEPT or the STEALTHbits<br>Activity Monitor. See the STEALTHbits File Activity Monitor App for QRadar User Guide for additional information.                                                                                               |   |
|                                 | STEALTHbits Active Directory App for Splunk User Guide<br>This guide describes how to integrate STEALTHbits StealthINTERCEPT with Splunk <sup>®</sup> with the STEALTHbits Active Directory App for Splunk. Click here<br>to download a PDF of this guide.                                                                                                    |   |
|                                 | STEALTHbits Threat Hunting App for Splunk User Guide<br>This guide describes how to integrate STEALTHbits StealthINTERCEPT with Splunk <sup>®</sup> with the STEALTHbits Threat Hunting App for Splunk. Click here<br>to download a PDF of this guide.                                                                                                    |   |
|                                 | NOTE: There is also a STEALTHbits File Activity Monitor App for Splunk which can be integrated with either StealthINTERCEPT or the STEALTHbits<br>Activity Monitor. See the STEALTHbits File Activity Monitor App for Splunk User Guide for additional information.                                                                                               |   |
|                                 | More:                                                                                                    |   |
|                                 | SI Installation & Upgrade User Guide                                                                                                    |   |
|                                 | > SI Admin Console User Guide                                                                                                    |   |
|                                 | > SI Reporting Console User Guide                                                                                                    |   |
|                                 | STEALTHbits Active Directory App for QRadar User Guide                                                                                                    |   |
|                                 | STEALTHbits Active Directory App for Splunk User Guide                                                                                                    |   |
|                                 | > STEALTHbits Threat Hunting App for Splunk User Guide                                                                                                    |   |
|                                 |                                                                                                    |   |

- 1 Doc-To-Help project
- 7 Word documents
- 1 HTML Help output (CHM)
- 2 NetHelp outputs
- 6 PDF outputs

# Questions & Answers

# Thank You!

Contact Information: Robin Stefani Technical Training & Communications Manager Robin.Stefani@stealthbits.com www.linkedin.com/in/robin-stefani-0b32a885